# Kom godt i gang med Bogføring af forsupplement og supplement Version 4.0

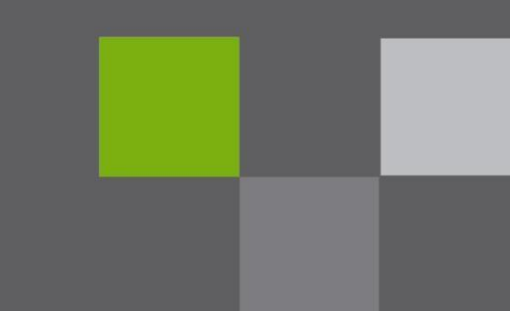

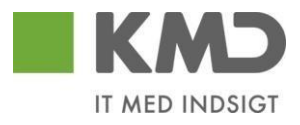

## Indholdsfortegnelse

## Indhold

| 1 | Løsningsbeskrivelse                                                                                        | 2  |
|---|----------------------------------------------------------------------------------------------------|----|
|   | 1.1 Kort beskrivelse af FI, CO og MM                                                                       | 2  |
|   | 1.2 Substitutionskonti                                                                                     | 2  |
|   | 1.3 Indberetning af balancekonti til supplementskørslen                                                    | 3  |
|   | 1.4 Periodestyring                                                                                         | 6  |
|   | 1.4.1 Åbn og luk bogføringsperioder i forbindelse med supplement                                           | 7  |
|   | 1.4.2 OB52                                                                                                 | 8  |
|   | 1.4.3 ZFI_PERIOD_SUPP                                                                                      | 9  |
|   | 1.5 Håndtering af SM35 fejl i forbindelse med supplement                                                   | 10 |
|   | 1.5.1 Fremgangsmåde til bogføring via SM35                                                                 | 10 |
|   | 1.5.2 Fejl "Angiv kontonummer"                                                                             | 12 |
|   | 1.5.3 Øvrige SM35 fejl                                                                                     | 15 |
|   | 1.6 Rapport til overvågning af supplementsbogføring                                                        | 16 |
|   | 1.7 Autorisationer                                                                                         | 17 |
|   | 1.8 MM-perioder vedr. forsupplement                                                                        | 17 |
| 2 | Bogføringsvejledning                                                                                       | 21 |
|   | 2.1 Vejledning vedr. opsætning af periodefelt i RI/R3                                                      | 21 |
|   | 2.2 Bogføringsdato på E-fakturaer samt udgiftsbilag i workflow i perioden december til udgangen af februar | 25 |
|   | 2.3 Mulighed for at låse bogføringsdatoer på omposteringsbilag i workflow                                  | 26 |
|   | 2.4 Visning af regnskabsår på bilag                                                                        | 26 |
|   | 2.4.1 Udledning af periode i forbindelse med udbetalinger og omposteringer                                 | 27 |
|   | 2.5 Eksempel FI og faktura uden indkøbsordre                                                               | 30 |
|   | 2.5.1 Forsupplement                                                                                        | 30 |
|   | 2.6 Faktura med indkøbsordre                                                                               | 31 |
|   | 2.6.1 Indberetning af leveringsdato på indkøbsordre                                                        | 31 |
|   | 2.6.2 Ændring af dato i forbindelse med bogføring af IO-faktura                                            | 32 |
|   | 2.6.3 Behandling af faktura i opgaven "Kontroller for supplement."                                         | 32 |
|   | 2.7 Supplement og forsupplement via SD – salgskanal 10 (intern) eller salgskanal 20 (ekstern)              | 34 |
|   | 2.7.1 Eksempel SD                                                                                          | 34 |
|   | 2.7.2 Supplement                                                                                           | 34 |
|   | 2.7.3 Kreditnotaer                                                                                         | 35 |
|   | 2.7.4 Forsupplement                                                                                        | 36 |
|   | 2.8 Supplement og forsupplement på ressourcerelaterede fakturaer                                           | 37 |
|   | 2.8.1 Ændring af årstal på bilag i MIR4                                                                    | 39 |
|   | 2.9 Eksempler på omkontering ved bogføring i forkert regnskabsår                                           | 39 |
|   |                                                                                                    |    |

## 1 Løsningsbeskrivelse

Supplementsbogføring omfatter bogføring i indeværende år -1. Supplementsbogføring foretages som et led i regnskabsafslutning og foretages i januar og februar måned, i efterfølgende regnskabsår.

Bogføring af forsupplement omfatter bogføring i indeværende år +1, og kan kun foretages i periode 12. I praksis kan f.eks. udgifter vedrørende 2021 bogføres i december 2020.

I KMD Opus Økonomi er det altid **bogføringsdatoen**, der styrer hvilket regnskabsår en registrering henføres til. Dette gælder registreringer på drifts- og beholdningskonti. Posteringer der vedrører forsupplement på kreditor- og debitorsamlekonto flyttes, hvis der er forskel på bilagsdato, bogføringsdato, samt at forfaldsdato ligger i indeværende regnskabsår. Indeværende år forudsættes at være angivet i bilagsdato/fakturadato.

Flytningen mellem årene foretages af supplementsprogrammet - der kører hver nat. Supplementsprogrammet kører fra 1. december til 15. januar og flytter balanceposten via "mellemregning mellem år" kontoen og substitutionskontiene for kreditor- og debitorsamlekontoen.

Flytningen sker via 2 bilag. Det ene bilag flytter balanceposten i det oprindelige bilag fra substitutionskontoen over på kontoen til "mellemregning mellem årene", i det år, der står i bogføringsdatoen. Det andet bilag flytter posten tilbage til substitutionskontoen fra kontoen "mellemregning mellem år" i indeværende år.

Ovenstående sikrer at **udgifter og indtægter** registreres korrekt på **beholdningen** i det regnskabsår, hvor de afvikles.

#### Følgende ignoreres af supplementsprogrammet:

- Bilagsart Z3 Forsupplement. NB: Denne bilagsart må IKKE bruges til manuelle posteringer. Den er kun til brug for supplementsprogrammet.
- 2. Firmakode forskellig fra 0020 (dvs. bilag fra eksterne firmakoder ignoreres).

### 1.1 Kort beskrivelse af FI, CO og MM.

Forkortelsen FI, står for Finans. FI er Finansmodulet, som omfatter funktionalitet til registrering af indtægter, udgifter, kreditorer, debitorer og balancen.

Forkortelsen CO, står for Controlling. CO er Controllingmodulet, som omfatter alle driftsudgifter og – indtægter registreret i FI suppleret med alle interne omfordelinger.

Forkortelsen MM, står for materialestyring. Indkøbs- og lagerstyringsmodulet omfatter hele processen fra bestilling af varer til levering, varemodtagelse (både til forbrug og lagerførelse) samt efterfølgende fakturakontrol.

### 1.2 Substitutionskonti

Supplementsprogrammet kan ikke bogføre direkte på samlekonti og spærrede konti, fx kreditorsamlekonto og debitorsamlekonto. Derfor skal der for hver af disse konti oprettes en substitutionskonto, som programmet kan bogføre på. Disse substitutionskonti er rene FI konti, så fx kreditordelen ikke berøres ved posteringer på substitutionskontoen for kreditorsamlekontoen.

Linket mellem substitutionskonti og de "normale" konti sker via transaktionskode ZFI\_ACCOUNT\_SUPP. I skærmprintet nedenfor er det fx angivet at 91401001 bruges som substitutionskonto for 91401000.

| Supplement - substituerende . |              |  |  |  |  |  |  |  |
|-------------------------------|--------------|--|--|--|--|--|--|--|
| Hovedbogs                     | Substitueren |  |  |  |  |  |  |  |
| 91401000                      | 91401001     |  |  |  |  |  |  |  |
| 91407001                      | 91407025     |  |  |  |  |  |  |  |
| 91407012                      | 91407026     |  |  |  |  |  |  |  |
| 95601000                      | 95601001     |  |  |  |  |  |  |  |

NB: En substitutionskonto skal være lig kontoen, som den skal linkes op til, med undtagelse af:

- den skal ikke angives som afstemningskonto for kontoart
- den må ikke være spærret for bogføring
- det skal være tilladt at bogføre uden moms på kontoen.

Substitutionskonti er oprettet af KMD. Kommunerne skal derfor ikke oprette nogen konti.

### 1.3 Indberetning af balancekonti til supplementskørslen

Vi har foretaget en ændring af supplementsprogrammet, så det bliver muligt at indberette balancekonti, som supplementsprogrammet skal tage fat i. Dette kan f.eks. være Mellemregningskontoen 95921002 "Nettoløn KMD-Udbetaling (HR)", hvor posteringen skal flyttes fra regnskabsår 2021 til 2020.

I den nye transaktionskode ZFI\_SUPPL\_KONTI kan du indberette de balancekonti, som du gerne vil have med i supplementskørslen.

I nedenstående eksempel har du valgt, at supplementskørslen skal tage fat i de posteringer, hvor bilagsdato ligger i gammelt regnskabsår og bogføringsdato ligger i nyt regnskabsår for mellemregningskontoen 95921002 "Nettoløn KMD-Udbetaling (HR)"

Transaktion: ZFI\_SUPPL\_KONTI:

| N   | ye entr   | ies: Oversigt       | over oprettede entries       |   |
|-----|-----------|---------------------|------------------------------|---|
| 63  | Nye entr  | ies 🗈 🖶 🔊 🚦         |                              |   |
| Bal | ancekonti | til supplementsprog | ram                          |   |
| Fi  | rmakode   | Artskonto           | Artskonto lang tekst         |   |
| 00  | 020       | 95921002            | Nettoløn KMD-Udbetaling (HR) | * |

Supplementsprogrammet vil foretage posteringer via mellemregningskontoen 91700000 " 0817 Mellemregninger mellem år".

I nedenstående eksempel har brugeren bogført et bilag med bilagsdato i gammelt regnskabsår og bogføringsdato i nyt regnskabsår.

| 📃 Vis I                  | 🖲 🔽 Vis bilag: Oversigt |                 |            |             |         |  |  |  |  |  |
|--------------------------|-------------------------|-----------------|------------|-------------|---------|--|--|--|--|--|
| 🌮 📬 🔍 😂 🏰 Visningsvaluta |                         |                 |            |             |         |  |  |  |  |  |
| Bilagsnummer             | 300000036               | Firmakode       | 0020       | Regnskabsår | 2021    |  |  |  |  |  |
| Bilagsdato               | 01.12.2020              | Bogføringsdato  | 01.01.2021 | Periode     | 1       |  |  |  |  |  |
| Reference                |                         | Overgrib. nr.   |            |             |         |  |  |  |  |  |
| Valuta                   | DKK                     | Findes tekster  |            |             |         |  |  |  |  |  |
| Positioner i bilage      | svaluta                 |                 |            |             |         |  |  |  |  |  |
| Pos BN FO                | Kontonr Beteg           | nelse           | Мо         | Beløb i     | DKK     |  |  |  |  |  |
| 001 40                   | 95921002 Netto          | løn KMD-Udbetal |            | 1.          | 000,00  |  |  |  |  |  |
| 002 50                   | 90501000 Banku          | underkonto      |            | 1.          | 000,00- |  |  |  |  |  |

Efter supplementskørslen vil du i transaktionen ZFI\_SUPPL\_CONTROL kunne se, at der er dannet supplementsbilag til ovenstående bilagsnummer.

| Kontro                    | Kontrol af supplement                                                                          |      |            |            |            |            |    |       |  |  |  |  |
|---------------------------|------------------------------------------------------------------------------------------------|------|------------|------------|------------|------------|----|-------|--|--|--|--|
| 🥞   🚢 🚏 🖓   🚳   🖄 🐨 🔚   🌐 |                                                                                                |      |            |            |            |            |    |       |  |  |  |  |
| Kørselsdato               | Kørselsdato Bilagsnummer Re Bogf dato Bilagsdato Nettoforfald Begistr. Art Brugernavn Tilbagef |      |            |            |            |            |    |       |  |  |  |  |
| 19.10.2020                | X 190000017                                                                                    | 2021 | 01.01.2021 | 01.12.2020 | 31.12.2020 | 19.10.2020 | KR | Z3MZN |  |  |  |  |
| 19.10.2020                | X 300000036                                                                                    | 2021 | 01.01.2021 | 01.12.2020 |            | 19.10.2020 | Z8 | Z3MZN |  |  |  |  |

Du kan se de tilhørende supplementsbilag i transaktionen FB03 ved at vælge bilagsliste og indsætte bilagsnummeret med en foranstillet stjerne ud for Referencenummer og klikke på ikonet

eller trykke F8 udfør.

| Liste bilag              |            |            |
|--------------------------|------------|------------|
| ♦ ( Datakilder           |            |            |
| Firmakode                | 0020       | til 📄      |
| Bilagsnummer             |            | til 📑      |
| Regnskabsår              | 2020       | til 2021 📑 |
|                          |            |            |
| Generelle afgrænsninger  |            |            |
| Bilagsart                |            | ti 📄 📑     |
| Bogføringsdato           |            | til 📑      |
| Registreringsdato        |            | til 🔄 🛃    |
| Referencenummer          | *300000036 | til 📑      |
| Referencetransaktion     |            | til 🔄 🛃    |
| Referencenøgle           |            | til 🛃 🛃    |
| Logisk system            |            | til 📑      |
|                          |            |            |
| Vis også mærkeposter     |            |            |
| Vis pro memoria-poster   |            |            |
|                          |            |            |
| Søgning efter egne bilag |            |            |
| Kun egne bilag           | П          |            |
| L                        |            |            |

Nu vil du få vist, at der er dannet to supplementsbilag med reference til det oprindelige bilagsnummer 3000000036.

| L   | Liste bilag                                |                          |      |     |              |                  |            |          |                |               |                    |  |
|-----|--------------------------------------------|--------------------------|------|-----|--------------|------------------|------------|----------|----------------|---------------|--------------------|--|
| 9   | 9. 1 2 7 1 2 1 1 2 2 2 2 2 2 2 2 2 2 2 2 2 |                          |      |     |              |                  |            |          |                |               |                    |  |
| -   | EK *                                       | Dila anno 1997 anno 1997 | 8    |     | Dib and at a | De eferie esdete | De a data  | 12l      | D.f            | D = 6 = = = = | Defense en dela    |  |
| ED2 | FK                                         | Blagsnummer              | Ar   | Art | Bliagsdato   | Bogrøringsdato   | Reg.dato   | KI.      | Reference      | Ref.oper.     | Referencenøgle     |  |
|     | 0020 🗗                                     | 2500000082               | 2021 | Z3  | 01.01.2021   | 01.01.2021       | 19.10.2020 | 15:55:45 | 2021-300000036 | BKPFF         | 25000008200202021  |  |
|     |                                            | 2500000354               | 2020 | Z3  | 31.12.2020   | 31.12.2020       | 19.10.2020 | 15:55:45 | 2021-300000036 | BKPFF         | 250000035400202020 |  |

Du kan efterfølgende klikke på hvert enkelt bilag for at se de dannede posteringer.

| 🖲 Vis                                             | bilag: Oversigt                                            |                                                                |      |                           |                                |
|---------------------------------------------------|------------------------------------------------------------|----------------------------------------------------------------|------|---------------------------|--------------------------------|
| 🦻 🖻 🗐 🖉                                           | Visningsvaluta                                             |                                                                |      |                           |                                |
| Bilagsnummer<br>Bilagsdato<br>Reference           | 250000082<br>01.01.2021<br>2021-3000000036                 | Firmakode<br>Bogføringsdato<br>Overgrib. nr.                   | 0020 | Regnskabsår<br>Periode    | 2021                           |
| Valuta                                            | DKK                                                        | Findes tekster                                                 |      |                           |                                |
| Pos BN FO<br>001 50<br>002 40                     | Kontonr Betegnel<br>95921002 Nettolør<br>91700000 0817 Mel | lse<br>h KMD-Udbetal<br>llemregninger                          | Мо   | Beløb i I<br>1.00<br>1.00 | 0 <b>KK</b><br>00,00-<br>00,00 |
| 🦻 🛛 Vis                                           | bilag: Oversigt                                            |                                                                |      |                           |                                |
| Bilagsnummer<br>Bilagsdato<br>Reference<br>Valuta | 2500000354<br>31.12.2020<br>2021-3000000036<br>DKK         | Firmakode<br>Bogføringsdato<br>Overgrib. nr.<br>Findes tekster | 0020 | Regnskabsår<br>Periode    | 2020                           |
| Positioner i bilag                                | jsvaluta                                                   |                                                                |      |                           |                                |
| Pos BN FO                                         | Kontonr Betegnel                                           | lse                                                            | Мо   | Beløb i D                 | KK                             |

### 1.4 Periodestyring

I supplementsperioden skal periode 12 være åben i FI, da fakturamodtagelse i MM ikke kan håndtere supplementsperioder. Supplementsperioderne håndteres i stedet i FI automatisk ud fra fakturadatoen.

For at sikre, at der ikke bogføres direkte i periode 12 uden om supplementsløsningen, styres periode 12 særskilt via følgende transaktionskoder:

Transaktionskode: ZFI\_PERIOD\_SUPP

Transaktionskode: OB52

Nedenfor er der vist en tidslinje for at skitsere, i hvilke perioder supplementsposteringer bliver bogført i KMD Opus.

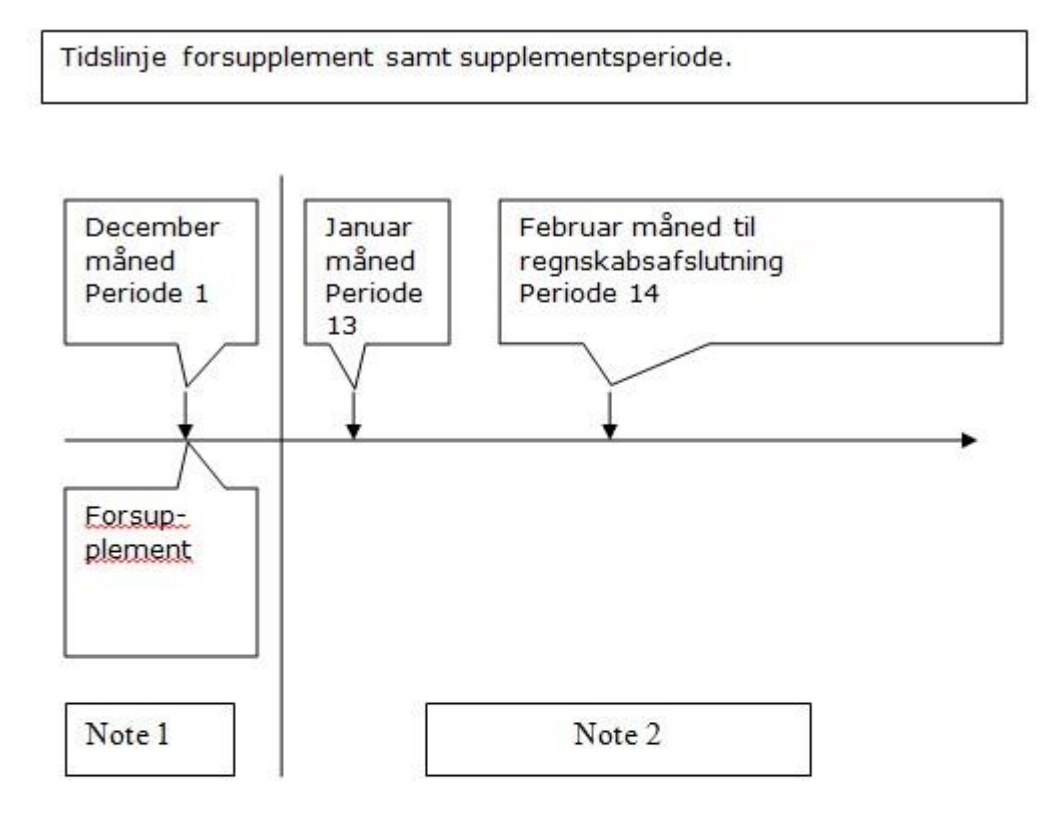

#### Note 1:

Forsupplement.

Bilagsdato-/fakturadato er eksempelvis d. 15/12-xxxx og bogføringsdato d. 03/01-xxxx. Perioden vil i dette tilfælde være 1.

#### Note 2:

Bilagsdato-/fakturadato er eksempelvis d. 3/1-xxxx og bogføringsdato d. 31/12-xxxx. Perioden vil i dette tilfælde være 13.

## 1.4.1 Åbn og luk bogføringsperioder i forbindelse med supplement.

Hvis en periode er lukket i FI, er det ikke muligt at bogføre i FI, selvom perioden er åben i f.eks. MM. Det betyder, at alle bogføringer der har finansiel virkning, ikke kan bogføres.

Åbning og lukning af bogføringsperioder sker i følgende transaktionskoder:

- OB52
- ZFI\_PERIOD\_SUPP

Overordnet set bruges OB52 til at åbne og lukke periode 1 til 12, mens ZFI\_PERIOD\_SUPP bruges til at håndtere perioderne 12-14. **MEN for at se den fulde virkning af sine indtastninger skal de to transaktioner ses sammen.** 

I det følgende vil først felterne i OB52 blive beskrevet og dernæst ZFI\_PERIOD\_SUPP.

#### 1.4.2 OB52

OB52 ser ud som følger:

| Ændr "Bo                | gføringsp                            | erioder:   | Defi | ner perio  | der  | ": Oversi <u>q</u> | ,t   |            |      |      |   |
|-------------------------|--------------------------------------|------------|------|------------|------|--------------------|------|------------|------|------|---|
| 😚 Nye entries 🗈 🗟 🖙 🕃 🖡 |                                      |            |      |            |      |                    |      |            |      |      |   |
| Var. bogføringspe       | Var. bogføringsper. 0020             |            |      |            |      |                    |      |            |      |      |   |
| Bogføringsperio         | Bogføringsperioder: Definer perioder |            |      |            |      |                    |      |            |      |      |   |
| K Fra konto             | Til konto                            | Fra per. 1 | År   | Til per. 1 | År   | Fra per. 2         | År   | Til per. 2 | År   | AuGr |   |
| +                       |                                      | 12         | 2020 | 14         | 2020 | 12                 | 2020 | 12         | 2021 |      | * |

I dette eksempel er bogføringsperiode 12 til 14 i 2020 samt 12 2020 til 12 i 2021 åbne for firmakode 0020. Nedenfor er de enkelte kolonner beskrevet.

Bemærk, at I supplementsperioden skal periode 12 altid være åben i OB52, og så styres det via ZFI\_PERIOD\_SUPP om perioden er åben for bogføring eller ej.

#### Variant til bogføringsperioder

Varianten er 0020 for firmakode 0020, 1000 for firmakode 1000 osv.

#### Kontoart

Vælg den kontoart, som du skal åbne og lukke perioder for. Typisk er der kun behov for kontoart '+' som gælder for alle kontoarter. I specielle tilfælde kan du vælge:

- A Anlæg
- D Debitorer
- K Kreditorer
- M Materiale
- S Artskonti
- V Aftalekonti

Der skal altid som minimum oprettes en kontoart '+'. Herefter kan du indskrænke perioden for de øvrige kontoarter efter behov.

#### Fra konto/Til konto

I felterne 'Fra konto' og 'Til konto' kan du angive det kontointerval, som skal periodestyres. For kontoart 'S' (artskonti) kan du fx differentiere de åbne og lukkede perioder på forskellige kontointervaller. Der skal således oprettes en linje for hvert enkelt kontointerval. Det er ikke muligt at afgrænse på kontoart '+', som gælder for alle kontoarter.

#### Første tilladte bogføringsperiode (Fra per. 1)

Indtast den første periode, som er tilladt for bogføring.

#### Regnskabsår for første tilladte periode (År)

Indtast det første regnskabsår, som er tilladt for bogføring.

#### Sidste tilladte bogføringsperiode (Til per. 1)

Indtast den sidste periode, som er tilladt for bogføring.

#### Regnskabsår for sidste tilladte periode (År)

Indtast det sidste regnskabsår, som er tilladt for bogføring.

#### Første tilladte bogføringsperiode (Fra per. 2)

Indtast den første periode, som er tilladt for bogføring. Denne periode er åben for alle, uanset autorisationsgruppen.

#### Regnskabsår for første tilladte periode (År)

Indtast det første regnskabsår, som er tilladt for bogføring. Denne periode er åben for alle, uanset autorisationsgruppen.

#### Sidste tilladte bogføringsperiode (Til per. 2)

Indtast den sidste periode, som er tilladt for bogføring. Denne periode er åben for alle, uanset autorisationsgruppen.

#### Regnskabsår for sidste tilladte periode (År)

Indtast det sidste regnskabsår, som er tilladt for bogføring. Denne periode er åben for alle, uanset autorisationsgruppen.

#### Autorisationsgruppe

Perioderne for periode 1 kan autorisationsstyres vha. autorisationsgruppen, MEN dette bruges IKKE i forbindelse med supplement i KMD Opus Økonomi. Autorisation styres via ZFI\_PERIOD\_SUPP.

#### 1.4.3 ZFI\_PERIOD\_SUPP

ZFI\_PERIOD\_SUPP ser ud som følger:

| Ændr "Periode for supplement": Oversigt |            |         |                                    |  |      |              |              |              |      |   |  |
|-----------------------------------------|------------|---------|------------------------------------|--|------|--------------|--------------|--------------|------|---|--|
| 😚 Nye entries 🗈 🖶 🖙 🕃 🖡                 |            |         |                                    |  |      |              |              |              |      |   |  |
| Period                                  | e for supp | lement  |                                    |  |      |              |              |              |      | ٦ |  |
| År                                      | Periode    | Periode | lukket                             |  | AuGr | Bloker bogfø | Bloker bogfø | Bloker bogfø | Blok | ] |  |
| 2020                                    | 12         |         | <ul> <li>Image: A state</li> </ul> |  |      |              |              |              | -    |   |  |
| 2020                                    | 13         |         | <ul><li>✓</li></ul>                |  | Z001 |              |              |              | -    |   |  |
| 2020                                    | 14         |         |                                    |  | Z002 |              |              |              |      |   |  |

I dette eksempel er periode 12 og 13 lukket i 2020, mens periode 14 2020 er åben for brugere, der tilhører autorisationsgruppen Z002. Nedenfor er felterne beskrevet.

#### År/Periode

Angiver hvilket år og periode der er tale om.

#### **Periode lukket**

Et flueben betyder at perioden er lukket.

#### AuGr

Ved hjælp af autorisationsgrupperne kan du styre, hvem der har adgang til at bogføre i specialperioderne. F.eks. kan de decentrale bogføringssteder have autorisation til at bogføre i autorisationsgruppe Z001, centrale bogføringssteder samt regnskabskontoret kan have autorisation til at bogføre i autorisationsgruppe Z002 og regnskabskontoret i autorisationsgruppe Z003.

#### Grupperne er ikke bundet op på en bestemt periode selvom 'periode' indgår i navnet.

I systemet findes følgende autorisationsgrupper:

| Z001 | Z <kmdfiok-hb_bogfor< th=""><th></th></kmdfiok-hb_bogfor<>        |     |
|------|-------------------------------------------------------------------|-----|
| Z002 | Z <kmdfiok-bogfor_per_< td=""><td>_14</td></kmdfiok-bogfor_per_<> | _14 |
| Z003 | Z <kmdfiok-bogfor_per_< td=""><td>_15</td></kmdfiok-bogfor_per_<> | _15 |

#### Bloker bogføring for bruger

Kolonnen "Bloker bogføring for bruger" bruges til at styre om en systembruger ikke må postere i en given supplementsperiode. Det er muligt at angive op til 5 systembrugere.

Eksempel:

TWSUSER er den bruger, som KMD bruger til at bogføre eksterne posteringer på plads i KMD Opus. Eksterne posteringer er bl.a. posteringer fra fagsystemerne. Dette kan f.eks. være posteringer fra KMD Aktiv.

Det er nødvendigt at blokere for TWSUSER, da den er inkluderet i alle autorisationsgrupperne (Z001, Z002 og Z003), og således ikke er begrænset af disse.

Er "TWSUSER" indtastet i "Blokér bogføring for bruger" kan TWSUSER ikke postere i den givne periode.

Når TWSUSER er blokeret for bogføring, kommer fejlmeddelelsen "Bruger TWSUSER spærret for bogføring, jf. zfi\_period\_supp", i forbindelse med godkendelse/bogføring.

Eksempel:

PI\_PRD er den bruger, som KMD bruger til at bogføre fakturaer fra eksterne systemer (integration til fagsystem). Inden denne bruger blokeres for bogføring, skal I sikre jer, at fakturaer fra eksterne systemer i den relevante periode er bogført.

## 1.5 Håndtering af SM35 fejl i forbindelse med supplement.

Supplementsprogrammet afvikles automatisk hver nat. Er der logiske fejl i posteringerne (fx forkert/lukket kt. nr.) dannes en session i SM35.

Dette er kun en vejledning i de fejl som specifikt vedr. supplement. De øvrige fejl er at sidestille med "almindelige" SM35 fejl med den forskel, at der afgrænses på SUPP\* i stedet for G69\* på SM35.

Sessioner i SM35, som er skabt af supplementsprogrammet, hedder SUPPLxxxx. I nedenstående eksempel hedder sessionen SUPPL0002.

## 1.5.1 Fremgangsmåde til bogføring via SM35

| Batch input: Mapped   | oversigt               |                    |                   |              |     |              |
|-----------------------|------------------------|--------------------|-------------------|--------------|-----|--------------|
| 🔁 Analyse 🕒 Behandl 🗍 | Statistik 🛛 🖉 Protokol | 🖪 Registrering 🛛 🗍 | 9 d² /¤ 🔻 🖞 🖞     |              |     |              |
| Selektion             |                        |                    |                   |              |     |              |
| Mappe: SUPP* Fra:     | Til:                   | Opret. af:         | *                 |              |     |              |
|                       |                        |                    | 10                |              |     |              |
| Ny Med fejl           | Behandlet Behand       | les I baggrunden   | Oprettes Spærret  |              |     |              |
| Mappenavn St Opret    | tet af Dato 1          | īd Oprettelses     | Spærred Autorisat | ion 🔀 Trans. | 0   | 🔀 Dynpr. Е К |
| SUPPLO002 1 73MZN     | 09.11.2010 13          | 7:04:27 ZEI CREATE | Z3MZN             | 1            | 0 0 | 7 🔽 10 🔺     |

🕀 Behandl

Fremgangsmåden er at markere linjen og klikke på

| Kørselsmode                                                                                           | Tillægsfunktioner                                                                                                    |
|----------------------------------------------------------------------------------------------------|----------------------------------------------------------------------------------------------------|
| <ul> <li>Behandl i forgrunden</li> <li>Vis kun fejl</li> <li>Baggrund</li> <li>Målcomputer</li> </ul> | <ul> <li>Udvidet protokol</li> <li>Ekspertmode</li> <li>✓ Dynpro std.størrelse</li> <li>Afbrydelse ved protokolfejl</li> <li>Simuler baggrundsmode</li> </ul> |

Marker dernæst "Vis kun fejl" og vælg "Behandl".

KMD Opus Økonomi vil nu stoppe der hvor fejlen er. Det kan ske at fejlen er rettet inden sessionen køres. I disse tilfælde vil KMD Opus Økonomi ikke stoppe ved nogen fejl, og følgende besked vil komme:

| 🖙 Information                         | × |
|---------------------------------------|---|
| Kørsel af batch input-mappe afsluttet |   |
|                                       |   |
|                                       |   |
| Mappeoversigt Afslut batch input      |   |

## 1.5.2 Fejl "Angiv kontonummer"

| Bogfør bilag: Topdata             |                |                    |                       |     |
|-----------------------------------|----------------|--------------------|-----------------------|-----|
| Mærket bilag KontModel 🔀 Lynregis | strering 🖸 Bo  | ogfør med skabelon | 🖉 Behandlingsoptioner |     |
| Bilagsdato 31.12.2010 Bila        | gsart Z3       | Firmakode          | 0020                  |     |
| Bogføringsdato 05.01.2011 Peri    | ode 1          | Valuta/kurs        | DKK                   |     |
| Bilagsnummer                      |                | Omregningsdato     |                       |     |
| Reference 2011 - 1900000002       |                | Overgrib. nr.      |                       |     |
| Bilagstoptekst 5790000419951      |                | Afdelingsnummer    |                       |     |
| PartnerforrOmr. Antal s           | ider           | AfgIndberetDato    |                       |     |
| Kortart Kort                      | nummer         |                    |                       |     |
|                                   |                | Anmodningsnr.      |                       |     |
|                                   | Oplysninger ti | l bilagsoprindelse |                       |     |
|                                   | Referenceope   | eration            |                       |     |
|                                   | Referencenø    | le                 |                       |     |
|                                   | Logisk system  | n l                |                       |     |
| Otrasladajaant katab jaant        |                |                    |                       |     |
| Delamentart                       |                |                    |                       |     |
| Dokumentan Doc                    |                |                    |                       |     |
|                                   |                |                    |                       |     |
| Første bilagsposition             |                |                    | 1                     |     |
| BN 40 Konto                       | SHB-IN         | BvA                |                       |     |
|                                   |                |                    | 4.                    |     |
|                                   |                |                    |                       |     |
|                                   |                |                    |                       |     |
|                                   |                |                    |                       |     |
|                                   |                |                    |                       |     |
|                                   |                |                    |                       |     |
|                                   |                |                    |                       |     |
|                                   |                |                    |                       |     |
|                                   |                |                    |                       |     |
|                                   |                |                    |                       |     |
|                                   |                |                    |                       |     |
|                                   |                |                    |                       |     |
|                                   |                |                    |                       |     |
|                                   |                |                    |                       |     |
|                                   |                |                    |                       |     |
|                                   |                |                    |                       |     |
| 11                                |                |                    |                       |     |
| 🔋 Angiv kontonummer 🛛 👗           |                |                    |                       | SAP |

Kommer fejlen "Angiv kontonummer" skyldes det formentlig, at der ikke er sat en konto op i "zfi\_account\_supp" som angiver hvilken konto programmet skal bruge når beløbet, der skal flyttes, er bogført på en afstemningskonto/samlekonto. Det huskes her, at det ikke er muligt at bogføre direkte på en afstemningskonto/samlekonto, hvorfor en substituerende konto er nødvendig.

At dette er fejlen, tjekkes på følgende måde:

<u>1. Trin</u>

Slå bilaget – som supplementprogrammet har fat i – op via FB03

Du kan se i referencefeltet, at bilaget som supplementsprogrammet har fat i er 1900000002. Bemærk her, at der udover bilagsnummeret, også vil være angivet hvilket år bilaget er fra i referencefeltet.

| Bilagsnummer        | 1900000002     | Firmakode      | 0020       | Regnskabsår | 201  |
|---------------------|----------------|----------------|------------|-------------|------|
| Bilagsdato          | 31.12.2010     | Bogføringsdato | 05.01.2011 | Periode     | 1    |
| Reference           | TEST C         | Overgrib. nr.  |            |             |      |
| Valuta              | DKK            | Findes tekster |            |             |      |
| Positioner i bilags | valuta         |                |            |             |      |
| Pos BN FO K         | ontonr Betegn  | else           | Mo         | Beløb i Dk  | к    |
| 001 31 [ 2          | 6911745 KMD A/ | S              | M1         | 1.000       | ,00- |
| 002 40 4            | 9501004 Adm. A | bonnementer m  | M1         | 800         | 0,00 |
| 003 40 6            | 8703000 Uda t  | il købsmoms    | M1         | 200         | 0.00 |

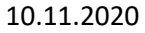

Idet supplementsprogrammet kun flytter balanceposter der rammer kreditor- eller debitor samlekontoen ved vi, at det er posteringen på kreditornummer 26911745 "KMD A/S" som programmet prøver at flytte til år 2011.

<u>2. Trin</u>

Slå kreditoren op og se hvilken afstemningskonto der er sat op for den. Her kan du se at afstemningskontoen er 95601000.

Proceduren vil være den samme, hvis det var en postering på en debitor.

| Reditor Ændr: Kontostyring Finansregnskab                                         |                |                                      |          |  |  |  |
|-----------------------------------------------------------------------------------|----------------|--------------------------------------|----------|--|--|--|
| 🛃 🛃 🚺 OPU                                                                         | S ekstrafelter |                                      |          |  |  |  |
| Kreditor<br>Firmakode                                                             | 26911745 K     | MD A/S                               | Ballerup |  |  |  |
| Kontostyring<br>AfstemnKonto<br>Hovedkontor                                       | Þ5601000       | Sorteringsnøgle                      |          |  |  |  |
| Renteberegning<br>Renteindikator<br>RentebeRytme<br>Referencedata<br>Gl. kontonr. |                | Sidste skærDato<br>Sidste rentBerKør |          |  |  |  |

#### <u>3. Trin</u>

Indtast transaktionskoden "zfi\_account\_supp" og tjek, at der er sat en substituerende konto op for 95601000.

| Ændr "Su     | Ændr "Supplement - substituerende hovedbogskonto": Oversigt |            |  |  |  |  |  |  |
|--------------|-------------------------------------------------------------|------------|--|--|--|--|--|--|
| 6 Nye entri  | es 🗈 🖶 🖻                                                    | ດ 🖪        |  |  |  |  |  |  |
| Supplement - | substituerend                                               | le         |  |  |  |  |  |  |
| Hovedbog     | Substituer                                                  |            |  |  |  |  |  |  |
| 91401000     | 91401001                                                    |            |  |  |  |  |  |  |
| 91407001     | 91407025                                                    | . <u>-</u> |  |  |  |  |  |  |
| 91407012     | 91407026                                                    |            |  |  |  |  |  |  |

Her kan du se, at der kun er sat substituerende konti op for kontiene 91401000, 91407001 og 91407012. Løsningen er nu at indtaste en ny række med kreditor samlekontoen 95601000 og den substituerende konto 95601001. Er en sådan ikke oprettet gøres dette via FS00. Kontoen skal oprettes som en kopi af den aktuelle afstemningskonto med den forskel, at den ikke skal være valgt som "afstemningskonto for kontoart", den må ikke være spærret for bogføring, og der skal være flueben i "bogføring uden moms tilladt".

| 🕫 🖬 Arts         | konto Vis       | s: Central | t             |                            |       |
|------------------|-----------------|------------|---------------|----------------------------|-------|
| <b>F</b>         |                 |            | lehandl balaı | nce/ROp-struktur Behand    | Iset  |
| Artskonto        | 95601001        | Substituer | ende konto fi | or lev. samlekonto 9560100 | 0     |
| Firmakode        | 0020            |            | [             | 🗞 🖉 🗋 🗋 med                | skabe |
| 7                |                 |            |               | ·                          |       |
| Type/betegr      | nelse Styre     | data Reg./ | bank/rente    | Nøgleord/oversættel.       | Info  |
|                  | /               |            |               |                            |       |
| Kontostyring i f | ігтакоде        | (          |               |                            |       |
| Kontovaluta      |                 | DKK        | Danske kr     | oner                       |       |
| 🔲 Saldi kun i i  | ntern valuta    |            |               |                            |       |
| Afgiftskategori  |                 |            |               |                            |       |
| 🔽 Bogføring u    | den moms tilla  | dt         |               | S. 10                      |       |
| Afstemningskt    | o. for kontoart |            |               |                            |       |
| Alternativt kont | onummer         |            |               |                            |       |

Er du i tvivl om I allerede har en sådan konto, eller helt præcist hvordan den skal oprettes korrekt, så kontakt kundeservice Opus økonomi på tlf.nr. 4460 3111 eller via mail på følgende adresse 3117@kmd.dk.

I dette tilfælde oprettes 95601001 som substituerende konto for 95601000. Denne oprettes ved at trykke på "Nye entries"

|   | Ø  |               |           | ٠   | ٩    | E  |
|---|----|---------------|-----------|-----|------|----|
| [ | Æ  | ndr "Sup      | pleme     | ent | - 51 | ul |
|   | ~  | Nye entries   |           | ß   |      |    |
| 1 | Su | pplement - su | bstituere | nde |      |    |
|   | Н  | ovedbog Si    | ubstituer |     |      |    |

Afstemningskontoen indtastes i den første kolonne, mens den substituerende konto indtastes i kolonne

nr. 2. Tryk på 📙 for at gemme tilføjelsen.

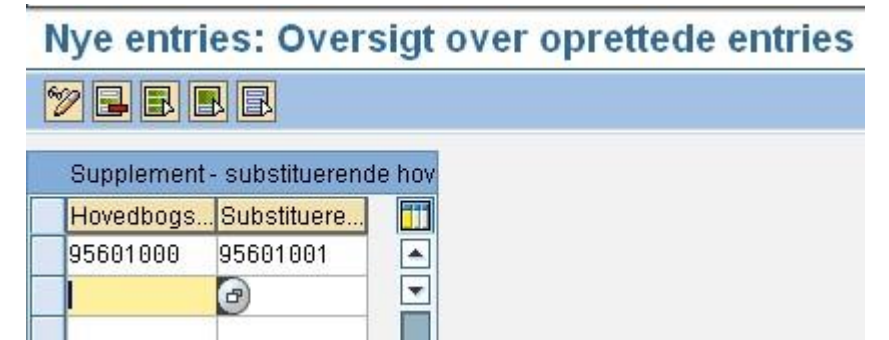

Tabellen er nu opdateret med den nye substituerende konto, MEN rettelsen fjerner kun fejlen for fremtidige posteringer. De bilag, som ligger på SM35, er du nødt til at fjerne manuelt ved at indtaste den substituerende konto. Årsagen er, at supplementsprogrammet har dannet en bogføring via SM35, da supplementsprogrammet ikke kunne finde den substituerende konto i "zfi\_account\_supp".

| Vis "Sup   | Vis "Supplement - substituerende hovedbogskonto": Oversigt |       |  |  |  |  |  |
|------------|------------------------------------------------------------|-------|--|--|--|--|--|
| 🤊 🖪 🖪 🛛    | l                                                          |       |  |  |  |  |  |
| Supplement | - substituerenc                                            | e hov |  |  |  |  |  |
| Hovedbogs  | . Substituere                                              |       |  |  |  |  |  |
| 91401000   | 91401001                                                   |       |  |  |  |  |  |
| 94300000   | 94300001                                                   | •     |  |  |  |  |  |
| 94700000   | 94700001                                                   |       |  |  |  |  |  |
| 95601000   | 95601001                                                   |       |  |  |  |  |  |

<u>4. Trin</u>

Indtast den substituerende konto i SM35 og tryk på "Enter".

| .2011     Periode     1     Valuta/kurs     DKK       Omregningsdato     0       1900000002     Overgrib. nr.       10419951     Afdelingsnummer | Bilagsdato                 | 31.12.2010    | Bilagsart Z3                                                                                                    | Firmakode       | 0020  |
|----------------------------------------------------------------------------------------------------|----------------------------|---------------|----------------------------------------------------------------------------------------------------|-----------------|-------|
| Omregningsdato 190000002 Overgrib. nr. 10419951 Afdelingsnummer                                                                                  | Bogføringsdato             | 05.01.2011    | Periode 1                                                                                                    | Valuta/kurs     | DKK   |
| 1900000002 Overgrib. nr. 00419951 Afdelingsnummer                                                                                                | Bilagsnummer               |               |                                                                                                    | Omregningsdat   | to    |
| 00419951 Afdelingsnummer                                                                                                    | Reference                  | 2011-19000000 | 002                                                                                                    | Overgrib. nr.   |       |
|                                                                                                    | Bilagstoptekst             | 5790000419951 | 1                                                                                                    | Afdelingsnumm   | ier 📃 |
| Antal sider AfgIndberetDato                                                                                                    | PartnerforrOmr.            | F F           | Antal sider                                                                                                    | AfgIndberetDate |       |
| Kortnummar                                                                                                    | Kortart                    |               | Kortnummer                                                                                                    |                 |       |
| Anmodningsnr. Oplysninger til bilagsoprindelse                                                                                                   |                            |               | Referenceop                                                                                                    | eration         |       |
| Anmodningsnr.                                                                                                    |                            |               | Referenceop                                                                                                    | eration         | 7     |
| Anmodningsnr. Oplysninger til bilagsoprindelse Referenceoperation                                                                                |                            |               | Referencenø                                                                                                    | gle             |       |
| Anmodningsnr. Oplysninger til bilagsoprindelse Referenceoperation Referencenøgle                                                                 |                            |               | A compared to an A section of the section of the se |                 |       |
| Anmodningsnr.  Oplysninger til bilagsoprindelse Referenceoperation Referencenøgle Logisk system                                                  |                            |               | Logisk system                                                                                                    | m               |       |
| Anmodningsnr.  Oplysninger til bilagsoprindelse Referenceoperation Referencenøgle Logisk system                                                  | Streakodeinput - t         | atch input    | Logisk syster                                                                                                    | n               |       |
| Anmodningsnr.  Oplysninger til bilagsoprindelse Referenceoperation Referencenøgle Logisk system ut Doc. ID                                       | Stregkodeinput - t         | atch input    |                                                                                                    | n               |       |
| Antal sider AfgIndberetDato                                                                                                    | PartnerforrOmr.<br>Kortart |               | Antal sider                                                                                                    | AfgindberetDate |       |
|                                                                                                    | gstoptekst                 | 5790000419951 |                                                                                                    | Afdelingsnumm   | ier   |
| 00419951 Afdelingsnummer                                                                                                    | eference                   | 2011-19000000 | 002                                                                                                    | Overgrib. nr.   |       |
| 00419951 Afdelingsnummer                                                                                                    | leference                  | 2011-19000000 | 002                                                                                                    | Overgrib. nr.   |       |
| 00419951 Afdelingsnummer                                                                                                    | eference                   | 2011-19000000 | 002                                                                                                    | Overgrib. nr.   |       |
| 00419951 Afdelingsnummer                                                                                                    | eference                   | 2011-19000000 | 002                                                                                                    | Overarib nr     |       |
| 1900000002 Overgrib. nr. 00419951 Afdelingsnummer                                                                                                | ilagsnummer                |               |                                                                                                    | Omregningsdat   | to    |
| Omregningsdato           1900000002         Overgrib. nr.           00419951         Afdelingsnummer                                             | logføringsdato             | 05.01.2011    | Periode 1                                                                                                    | Valuta/kurs     | DKK   |
| Valualkurs     DKK       Omregningsdato       190000002       Overgrib. nr.       10419951                                                       | De adamia de de de de      | 05 01 0011    | Deviada 1                                                                                                    | Valutatione     | DKK   |
| 2011 Periode 1 Valuta/kurs DKK<br>Omregningsdato<br>1900000002 Overgrib. nr.<br>10419951 Afdelingsnummer                                         | ilagsdato                  | 31.12.2010    | Bilagsart Z3                                                                                                    | Firmakode       | 0020  |

Hvis dette er den eneste fejl, vil det næste skærmbillede være

| 🕞 Information                         | ⊠∕ |
|---------------------------------------|----|
| Kørsel af batch input-mappe afsluttet |    |
|                                       |    |
|                                       |    |
| Mannagyaraist Afalut hatsh input      |    |
| Wappeoversigt Aisidt batch input      |    |

Kontakt KMD hvis fejlen ikke skyldes, at der mangler en konto i "zfi\_account\_supp".

Husk at dette er en fejlårsag som kun findes i forbindelse med supplementsprogrammets posteringer.

## 1.5.3 Øvrige SM35 fejl

Øvrige fejl, der genereres på af supplementsprogrammet, skal løses på samme måde som de almindelige SM35 fejl (afgrænsning G69\*, OPI\* m.v.).

## 1.6 Rapport til overvågning af supplementsbogføring.

Transaktionen zfi\_suppl\_control giver adgang til en overvågningsrapport. Formålet med rapporten er overordnet at give mulighed for, at der kan føres tilsyn med bogføringer vedrørende forsupplement samt mere specifikt:

- at kontrollere omfanget af bogføringer vedrørende forsupplement løbende
- at kontrollere at supplementsprogrammet kører som det skal

Rapporten kan afgrænses på brugernavn, bilagsart og kørselsdato for supplementsprogram. Rapporten kan vise bogførte bilag og/eller ikke bogførte bilag.

### Kontrol af supplement

| <b>(b)</b>                  |      |     |          |
|-----------------------------|------|-----|----------|
| Kriterier                   |      |     |          |
| Firmakode                   | 0020 |     |          |
| ✓ Bogførte bilag            |      |     |          |
| ✓ Ikke bogførte bilag       |      |     |          |
| Brugernavn                  |      | til | \$       |
| Bilagsart                   |      | til | \$       |
| Kørselsdato for sup.program |      | til | <b>P</b> |

Rapporten ser ud som vist herunder. Forfaldsdato er med i rapporten, da denne er relevant for om supplementsprogrammet skal tage fat i posteringen eller ej.

| Kontrol af supplement   |       |                |        |           |            |               |            |     |            |           |
|-------------------------|-------|----------------|--------|-----------|------------|---------------|------------|-----|------------|-----------|
| 9 🛓 🗧 🔽 I 🕼 I 🐏 🐨 🔚 I 🎟 |       |                |        |           |            |               |            |     |            |           |
| Kørselsdato             | Bilag | . Bilagsnummer | Reg    | Bogf.dato | Bilagsdato | Forfalden den | Registr.   | Art | Brugernavn | Tilbagef. |
| 30.10.2019              |       | 190000054      | 2020 0 | 1.01.2020 | 01.12.2019 | 31.12.2019    | 30.10.2019 | KR  | Z8VHA      |           |
| 30.10.2019              | 1     | 190000055      | 2020 0 | 1.01.2020 | 01.12.2019 | 31.12.2019    | 30.10.2019 | KR  | Z8VHA      |           |
| 30,10,2019              | X     | 190000056      | 2020 0 | 2.01.2020 | 01,12,2019 | 31.12.2019    | 30.10.2019 | KR  | Z8VHA      |           |

Kolonnen "bilag" kan have 3 værdier.

\_Blank: Bilaget er enten ikke behandlet af supplementsprogrammet endnu, eller også ligger det i transaktion SM35 med en fejl.

\_1: Der er dannet ét supplementsbilag, og det andet bilag ligger i transaktion SM35 med en fejl.

\_X: Der er dannet 2 supplementsbilag.

Supplementsprogrammet kører hver nat.

Når du har kørt rapporten zfi\_suppl\_control, kan du kontrollere, at der er dannet 2 forsupplementsbilag pr. originalbilag, et for hvert regnskabsår. Disse bilag har bilagsart Z3.

#### 1.7 Autorisationer

Transaktionen zfi\_period\_supp skal tildeles de brugere, der skal foretage åbning og lukning af de forskellige supplementsperioder.

Autorisationsgrupperne knytter sig til de enkelte bogføringsroller. Autorisationsgrupperne er listet i nedenstående skema, og her kan du se hvilke autorisationsgrupper, der er tilknyttet til rollerne.

| Transaktionskode:    | Rolle:                                                      |
|----------------------|-------------------------------------------------------------|
| ZFI_PERIOD_SUPP      | Z <kmdfiok-periode_afslut< td=""></kmdfiok-periode_afslut<> |
| Autorisationsgruppe: | Rolle:                                                      |
| Z001                 | Z <kmdfiok-hb_bogfor< td=""></kmdfiok-hb_bogfor<>           |
| Z002                 | Z <kmdfiok-bogfor_per_14< td=""></kmdfiok-bogfor_per_14<>   |
| Z003                 | Z <kmdfiok-bogfor_per_15< td=""></kmdfiok-bogfor_per_15<>   |

Obs.: Autorisationsgrupperne er ikke periode afhængig, selvom det fremgår af navngivningen.

#### 1.8 MM-perioder vedr. forsupplement

MM perioderne styrer bl.a. E-fakturaer og udgiftsbilag i workflow samt lagerposteringer.

I KMD Opus er det kun muligt at have tre perioder åbne. Disse tre perioder er indeværende måned, foregående måned samt periode 12 sidste år.

#### Ex.

Befinder vi os i november måned er følgende perioder åbne: november (11. måned 2020), oktober (10. måned 2020), samt december måned sidste år (12. måned 2019).

Rulningen af disse perioder sker automatisk den anden sidste dag i måneden, undtagen december, hvor MM-perioden ruller natten efter d. 20. Dette af hensyn til supplement. I november 2020 sker rulningen den 29., så fra den 30. november vil det være muligt at bogføre elektroniske fakturaer m.v. i december måned 2020 (12. måned 2020).

Der kan først bogføres dagen efter, at den automatiske rulning er foretaget.

For at kunne foretage forsupplement på en elektronisk faktura skal MM-periode 1 i nyt regnskabsår være åben. Dette sker automatisk ved rulning af MM-periode den 20. december, men rulning af MM-perioden før den planlagte termin kan foretages af kommunen selv i december.

Kommunen kan selv foretage rulning af MM-periode i perioden 1. december – 20. december. Når kommunen selv foretager rulning, så vil den nye periode være tilgængelig kort tid efter at rulning er foretaget.

Rulning af MM-periode i december måned indebærer, at periode 11 i indeværende år bliver lukket, hvorefter det ikke længere er muligt at bogføre elektroniske fakturaer i periode 11.

#### **Rulning af MM-periode:**

For at foretage rulning af MM-periode, benytter du transaktionen ZFIE\_RUL\_MM\_PERIODE.

Transaktionen er lagt i rollen **Z<KMDFIOK-PERIODE\_AFSLUT**, så den automatisk er tilgængelig for de sagsbehandlere, der kan åbne og lukke FI regnskabsperioder.

Transaktionen kan anvendes til opslag, så du kan se hvilke MM-perioder, der er aktive. Derudover kan du se, hvem der har foretaget den seneste rulning.

Du kan foretage rulning af både interne og eksterne firmakoder.

Der arbejdes på én firmakode ad gangen, så du kan foretage separat rulning pr. firmakode.

Ved opstart skal du angive den firmakode, du forespørger på /ønsker rulning for.

I eksemplet viser vi rulning i forbindelse med årsregnskab. Klik på uret.

| Vis og rul MI | /l periode |  | 6 66 A GROUP STOL AND A STOL | - |  |
|---------------|------------|--|------------------------------|---|--|
| <b>\$</b>     |            |  |                              |   |  |
| irmakode      |            |  |                              |   |  |
|               |            |  |                              |   |  |

Herefter vises de aktuelle perioder, dato for seneste rulning, id og navn på den sagsbehandler, der har fortaget rulningen.

#### Eksempel fra 2020:

| Åbne perioder              |                                                                           |
|----------------------------|---------------------------------------------------------------------------|
| Rul MM periode             |                                                                           |
| Firmakode                  | 0020                                                                      |
| Indeværende periode        | 12 2020                                                                   |
| Foregående periode         | 11 2020                                                                   |
| Forrige års sidste periode | 12 2019                                                                   |
| Seneste ændring foretaget  | 12.11.2020 13:13:34 Z3LIM                                                 |
| Statusmeddelelse           | Perioderulning kan foretages. Du kan IKKE fortryde når perioden er rullet |

Er rulningen foretaget af KMD, er ID udfyldt med ident/systemident, og navnet er tomt.

Da rulningen ikke kan fortrydes, kommer der en ekstra advarsel/popup, som du skal bekræfte.

| 🖻 Rul MM perionde |                                     |                               |  |  |  |  |  |  |
|-------------------|-------------------------------------|-------------------------------|--|--|--|--|--|--|
| 0                 | Er du sikker på a<br>ikke fortrydes | perioden skal rulles. Der kan |  |  |  |  |  |  |
| I                 | []a                                 | Nej                           |  |  |  |  |  |  |

Når du kører transaktionen, kan der blive vist nogle data, som du ikke skal ændre i.

| Periodeovergang                                  | materialestamdata                          |
|--------------------------------------------------|--------------------------------------------|
| o 🔁 🛈                                            |                                            |
| Fra firmakode                                    | 0020                                       |
| Til firmakode                                    | 0020                                       |
| Indtast kommende periode (i                      | nkl. regnskabsår) eller en tilhørende dato |
| (ikke begge)                                     |                                            |
| Periode                                          | 1                                          |
| Regnskabsår                                      | 2021                                       |
| eller                                            |                                            |
| Dato                                             |                                            |
| O Kashada ya ƙashad                              |                                            |
| Kontroller og forskyd     Kup kontrol af pariode |                                            |
| Kun kontrol ar penode                            |                                            |
| Own rorskyoning ar periode                       |                                            |
| Neg. mgd. tilladt i foreg. p                     | er                                         |
| Neg und tilbult i foreg per                      |                                            |

Afslut dette billede ved at taste Enter.

Når rulning er foretaget, kommer der en kvitteringsskærm med resultatet af rulningen.

| 32-22-28-2       |                   |                 |
|------------------|-------------------|-----------------|
| ode: Kontroller  | og forskyd perio  | ode             |
| 1.4 APR- 751     |                   |                 |
| indtastet period | e (måned/år): 01  | .2021           |
|                  |                   |                 |
|                  |                   |                 |
|                  |                   |                 |
| rotokol          |                   |                 |
| irmakode 0020 k  | onverteret        |                 |
|                  |                   |                 |
|                  |                   |                 |
|                  |                   | reached undiant |
| eriodeforskydni  | og arsiuttet. Fro | CONCE WATER     |

Befinder du dig **ikke** i supplementsperioden, vil du få dette billede

| Åbne perioder              |      |         |           |          |            |           |            |               |
|----------------------------|------|---------|-----------|----------|------------|-----------|------------|---------------|
| Firmakode                  | 1002 | 1       |           |          |            |           |            |               |
| Indeværende periode        | 10   | 201 1   |           |          |            |           |            |               |
| Foregående periode         | 9    | 201     |           |          |            |           |            |               |
| Forrige års sidste periode | 12   | 2016    |           |          |            |           |            |               |
| Seneste ændring foretaget  | 05.  | 10.26   | 09:09:35  |          |            |           |            |               |
| Statusmeddelelse           | Det  | er ikke | muligt at | foretage | perioderul | ning uden | for supple | mentsperioden |

Er du i periode 12, og rulning er foretaget, så vil knappen for rulning ikke være synlig, og der vil være et advis om, at rulning allerede er foretaget. Du har derfor ikke mulighed for at foretage rulning.

| Statusmeddelelse | Perioderulning er allerede foretaget |
|------------------|--------------------------------------|
|                  |                                      |

## 2 Bogføringsvejledning

## 2.1 Vejledning vedr. opsætning af periodefelt i RI/R3

Der er to løsningsmodeller vedr. opsætning af periode felt. Bemærk at løsning 2 retter sig mod brugerne der har brugeradministratorrettigheder.

Løsning 1:

For at få vist periodefeltet på omposteringsbilaget i RI, skal følgende indstillinger sættes i transaktionen FB50 eller FB60 i R3:

🖉 Behandlingsoptioner

Vælg Der kommer et vindue frem, hvor man kan sætte flueben i vis periode og muliggør postering i specialperiode.

| Skiul operation                     |   |
|-------------------------------------|---|
|                                     |   |
|                                     |   |
| D/K-indikator som fortegn           | [ |
| Vis periode                         | 1 |
| Muliggør postering i specialperiode |   |
| Overfør altid betalingsfristbasis   |   |

R

Herefter trykkes der gem , og der klikkes på tilbage

😪. Nu er opsætningen gemt, og det er muligt at

indsætte periode på omposteringsbilag.

Brugere der ikke har direkte adgang til R3, kan komme til R3 via 'Mine Genveje' i Rollebaseret Indgang:

| Bilags | behandling  | Mine Genveje       |                               |                |               |
|--------|-------------|--------------------|-------------------------------|----------------|---------------|
| Bilags | indbakke    | Opret udgiftsbilag | Opret omposteringsbilag       | Bilagsarkiv    | Kontrolcenter |
|        |             | /                  | ×                             |                |               |
|        |             |                    |                               |                |               |
| Vis: A | lle (7/7)   |                    | -                             |                |               |
|        |             |                    |                               |                |               |
|        |             |                    |                               |                |               |
| Ê      | Emne        |                    |                               |                |               |
| Ê      | Faktura 132 | 28 5105616975 201  | 0 fra Vendsyssel Historiske I | Museum         |               |
| 1      | Faktura 345 | 5158 Søren Thomas  | en 5105616951 2010 fra Soc    | cialpædagogisk | Forlag A/S    |

Brugere der ikke har 'mine genveje' kan komme til R3 via 'Kontrolcenter'. Når du står i kontrol-centret i

R3, trykker du for at komme til hovedmenuen.

Løsning 2:

Brugeren der har administratorrettigheder skal gå ind i FB50, og vælge behandlingsoptioner

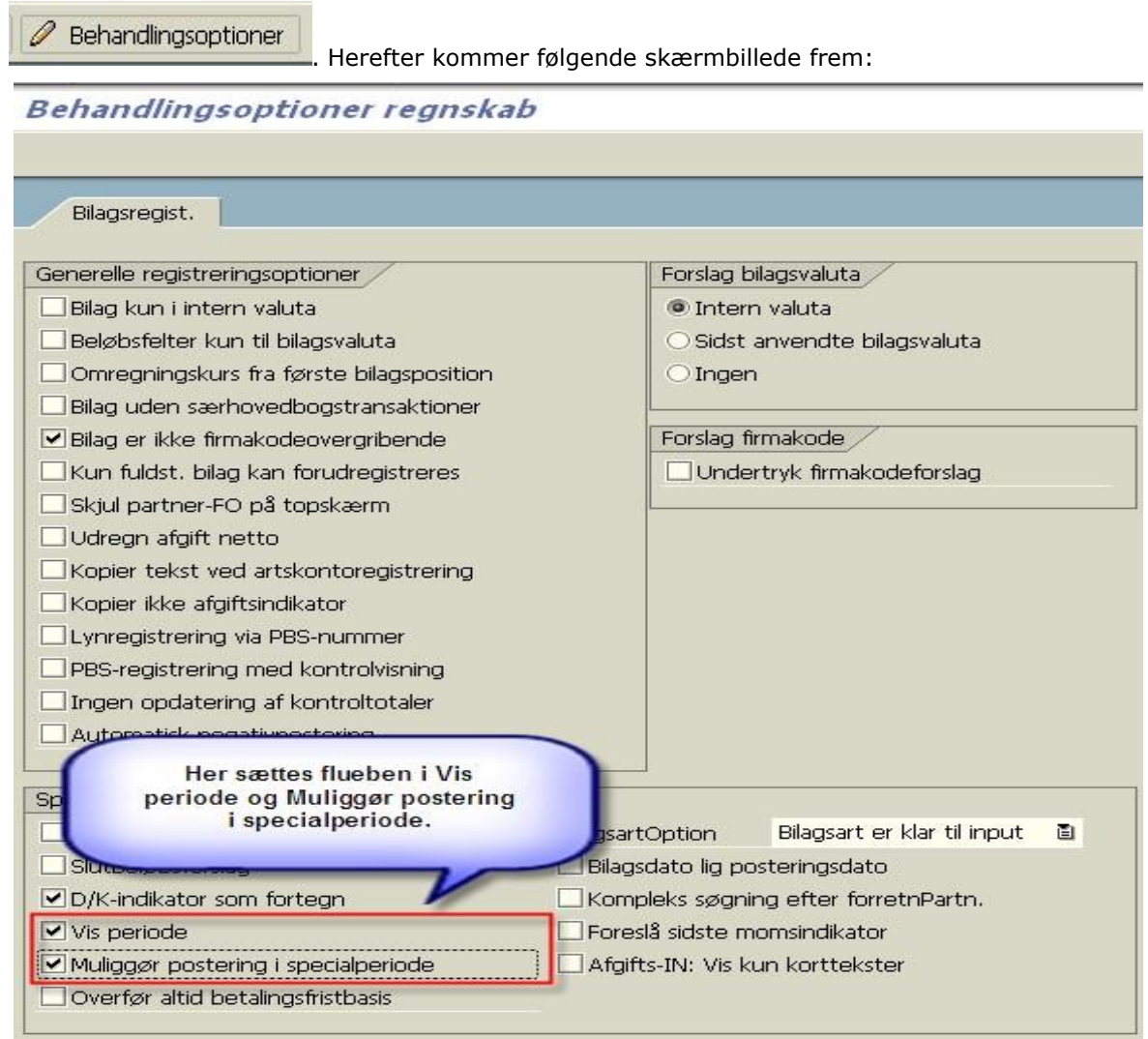

Når dette er gjort, vælger brugeradministratoren at gå i system, brugerdefinitioner, egne data.

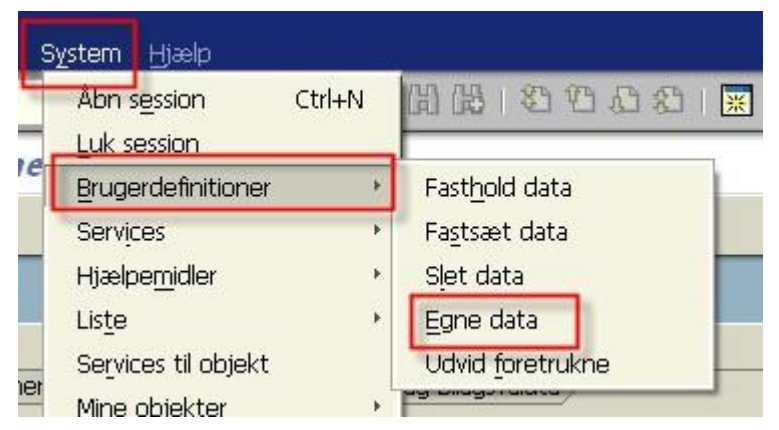

Nu kommer nedenstående skærmbillede frem, hvor fanebladet parametre vælges.

| Vedligehold af egne brugerdefinitioner                                                                                                    |                 |                                                       |  |  |  |  |  |  |
|----------------------------------------------------------------------------------------------------|-----------------|-------------------------------------------------------|--|--|--|--|--|--|
| A Password                                                                                                    |                 |                                                       |  |  |  |  |  |  |
| Bruger 2                                                                                                    | 3MZN            |                                                       |  |  |  |  |  |  |
| Seneste ændring Z                                                                                                    | 3MZN 01.11.201  | 1 14:19:46 Status gemt                                |  |  |  |  |  |  |
| Adresse Stamværdier Parametre                                                                                                    |                 |                                                       |  |  |  |  |  |  |
| Parameter-ID                                                                                                    | Parameter value | Short Description                                     |  |  |  |  |  |  |
| BPE                                                                                                    | 16              | To period                                             |  |  |  |  |  |  |
| BUK                                                                                                    | 0020            | Company code                                          |  |  |  |  |  |  |
| CAC                                                                                                    | 0020            | Controlling area                                      |  |  |  |  |  |  |
| CVR                                                                                                    | ??              | CATS: Variant for time recording                      |  |  |  |  |  |  |
| EXP                                                                                                    | X               | Expert in drilldown reporting (no longer needs all in |  |  |  |  |  |  |
| F4METHOD                                                                                                    | NoActiveX       | ActiveX/NoActiveX                                     |  |  |  |  |  |  |
| FBA                                                                                                    | X1 02X          | FI: Find documents in document archive if not in da   |  |  |  |  |  |  |
| FBZ                                                                                                    | Z01             | FI: Line Layout Variant for Posting Document - Doc    |  |  |  |  |  |  |
| Marker hele linjen ud for Parameter-ID<br>F03 og tryk ctrl. C. Herved kopieres<br>Parameter value.<br>S: ALV Grid Control<br>ms: Vendors ALV List Variant |                 |                                                       |  |  |  |  |  |  |
| F02                                                                                                    |                 | Accounting Options / Part 2                           |  |  |  |  |  |  |
| F03                                                                                                    | 2XX X           | Accounting User Options (Single-Screen Transactio     |  |  |  |  |  |  |

Brugeradministratoren åbner herefter transaktionen SU10.(Bemærk at SU10, masseændring af brugere skal bruges med forsigtighed, da man kan slette samt ændre alt vedrørende brugerne!) OBS: Der er en blank værdi foran '2XX X'.

| Herefter kommer følgende skærmbillede:                                                                                                    |
|----------------------------------------------------------------------------------------------------|
| Brugervedligehold: Startskærm masseændringer                                                                                                    |
|                                                                                                    |
| Brugerselektion                                                                                                    |
| Adressedata Autorisationsdata                                                                                                    |
| Bruger                                                                                                    |
| Bruger Fulde navn                                                                                                    |
|                                                                                                    |
| I dette skærmbillede vælges opslagsikonet<br>Her vælges de første to bogstaver i brugeridenten, som er tildelt i den enkelte kommune. I dette tilfælde<br>az. Bagved az sættes en *, herved får man alle brugeridenter vist med de pågældende bogstaver. Husk i                                                                                                    |
| dette skærmbillede at sætte flueben i ingen begrænsning                                                                                                    |
| Marker alle (F7)                                                                                                    |
| Nu bliver alle brugerne vist, og der vælges                                                                                                    |
| ET02(3)/751 Træfferliste 7490 Entries                                                                                                    |
| Brugernavn Efternavn                                                                                                    |
| Image: Az_CAT_22     Az_CAT_22       Image: Az_CAT_23     Az_CAT_23                                                                                                    |
| $\checkmark AZ_CAT_24 \qquad AZ_CAT_24 \\ \checkmark AZ_CAT_25 \qquad AZ_CAT_25 \\ \checkmark AZ_CAT_25 \qquad AZ_CAT_25 \\ \checkmark AZ_CAT_25 \\ \land ZZ_25 \\ \land ZZ_25 \\ \land $ |
| AZ_CAT_26 AZ_CAT_26                                                                                                    |
| ✓ AZ_CAT_27 AZ_CAT_27                                                                                                    |
| $\checkmark$ AZ CAT 29 AZ CAT 29                                                                                                    |
| Nu bliver der sat flueben ud for alle brugerne og der klikkes på                                                                                                    |
| Alle brugerne bliver overført til nedenstående skærmdump, og er nu klar til at få ændret i<br>brugerparameteret, som brugeradministratoren har kopieret.                                                                                                    |
| For at ændre brugerne klikkes der på 🧖.                                                                                                    |
| I nedenstående skærmdump vælges fanebladet parametre. I parameter-ID skriver du FO3 og i<br>parametervalue trykkes ctrl. V, for at indsætte den tidligere kopierede værdi fra ens egen bruger.                                                                                                    |

| Masseændringer b                                 | ruger              |                           |         |
|--------------------------------------------------|--------------------|---------------------------|---------|
|                                                  |                    |                           |         |
| Adresse Logondata<br>© Opret<br>O Fjern<br>B B B | Stamværdier        | Parametre Roller Profiler | Grupper |
| Parametre                                        |                    |                           |         |
| Parameter-ID                                     | Parameter value    | Short Description         |         |
| F03                                              | 2XX X              |                           |         |
| Når dette er sat op, så ska                      | brugeradministrato | oren klikke på            |         |

Følgende pop-up kommer, hvor der klikkes på ja.

|   | Ændringer påvirker et stort antal brugere |
|---|-------------------------------------------|
|   | Ant, brugere, d. skal ændres:             |
|   | 8                                         |
| 3 | Bekræft gem?                              |
| 1 | Ja Nej                                    |
|   | Ja Nej                                    |

På næste skærmbillede klikkes på

Nu er alle brugere i kommunen sat op til at kunne bogføre i supplementsperioden.

# 2.2 Bogføringsdato på E-fakturaer samt udgiftsbilag i workflow i perioden december til udgangen af februar.

**E-fakturaer**, der bliver åbnet via godkenderskærmen i perioden december til februar, vil blive vist med d.d. i bogføringsdato hvis alle datoer på bilaget ligger inden for regnskabsåret. Hvis der er forskel, åbnes bilaget med den oprindelige bogføringsdato.

Det skal bemærkes, at bogføringsdatoen ikke er låst, dvs. at datoen kan ændres.

## 2.3 Mulighed for at låse bogføringsdatoer på omposteringsbilag i workflow.

Ønsker du at låse bogføringsdatoen på omposteringsbilag skal du kontakte support på KMD Opus Økonomi. Tilslutningen kan datostyrres, så det er muligt at bede om fastholdelse fra ex. 15/12 – 15/2, hvis man ønsker det.

Det er også muligt at få opsat og fjernet markeringen løbende ved henvendelse. I de tilfælde vil ændringen slå igennem med det samme. Det er kun muligt at få fastholdelse af bogføringsdatoen i supplementsperioden.

Har du valgt at få låst bogføringsdatoen i supplementsperioden, så gælder nedenstående:

I supplementsperioden, når omposteringsbilag sendes i workflow, er det bilagsopretter der ved hjælp af bilags- og bogføringsdato eller radioknapper bestemmer hvilket regnskabsår, bilaget skal bogføres med.

Når bilaget åbnes i godkenderskærmen i perioden 01.12.xx til og med februar., åbnes det med den bogføringsdato som opretter har indberettet.

Bogføringsdatoen er låst. Datoen kan ikke ændres. På supplementsbilag vil det være muligt at ændre bilagsdato, hvis der skal udledes en anden periode.

Det er bilagsopretter, der ved oprettelsen af bilag tager stilling til regnskabsåret. Derfor kan denne dato ikke ændres.

Hvis der skal ændres regnskabsår på et omposteringsbilag, skal bilaget retur til bilagsopretter, som skal behandle bilaget.

Det har desværre også indvirkning på de omposteringsbilag, der er oprettet i f.eks. november måned, og som endnu ikke er bogført. Disse omposteringsbilag vil åbne med bogføringsdato i november. Men da vi nu er i december måned, vil bogføringsdato være låst for ændring for at sikre, at der ikke bliver ændret regnskabsår på bilaget.

## 2.4 Visning af regnskabsår på bilag

I supplementsperioden er det muligt at få vist hvilket regnskabsår et bilag står til at blive bogført i. Regnskabsår kan vises/vælges ved hjælp af radioknapperne til valg af bogføringsår. Knapperne vil være synlige på omposteringsbilag, udgiftsbilag og i godkenderskærmen i perioden den 1. december til og med februar.

Knapperne til valg af bogføringsår er en tilvalgsfunktionalitet. I kan tilslutte jer ved at sende følgende oplysninger til <u>3117@kmd.dk</u>:

Kommune navn: Kontakt- og bestillerperson: Fakturering til EAN nr.:

| Fakturamodtagels                                           | e 5107723131 |              |                |      |
|------------------------------------------------------------|--------------|--------------|----------------|------|
| Bilagsnummer                                               | 5100002630   | Reference    | DUBLET INVOICE |      |
| Bilagsdato                                                 |              | Dok. no.     | 5107723131     | 2012 |
| Registreret den                                            |              | Firmakode    | 0020           |      |
| Bogføringsdato                                             |              | Beløb        | 40,00          | DKK  |
| <ul> <li>Bogføringsår :</li> <li>Bogføringsår :</li> </ul> | 2020         |              |                |      |
| Forfalden den                                              |              | Moms         | 10,00          |      |
| Debet/kredit                                               | Deb. 🗄       | Brutto beløb | 50,00          | DKK  |
| Bank/GIRO                                                  |              |              |                | SB   |

Hvis du flytter prik til tidligere regnskabsår, bliver bogføringsdato automatisk ændret. Er bilagsdato i december <u>skal</u> periode 12 være åben.

## 2.4.1 Udledning af periode i forbindelse med udbetalinger og omposteringer

**Supplementspostering** – du er i år 2021 og vil bogføre bilaget i regnskabsår 2020. Du skal i *bilags-/fakturadatofeltet* skrive en dato i år 2021. *Bogføringsdatoen* skal være december i gammelt år. Perioden tilpasses automatisk.

#### Eksempel Udgiftsbilag

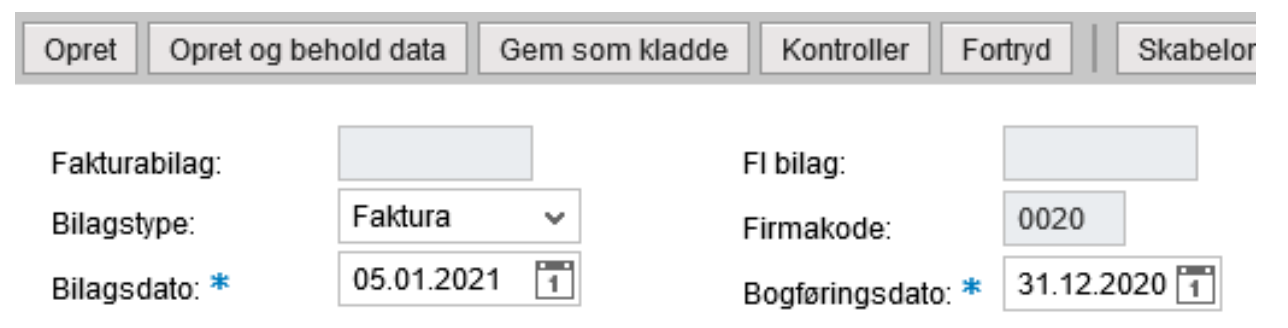

Dette bilag vil blive posteret i 2020 periode 13, jf. bilagsdatoen er i januar 2021 og bogføringsdatoen i 2020. Bemærk at du ikke skal tænke på perioden – KMD Opus Økonomi finder selv ud af, at det er periode 13.

| Opret Opret og b | ehold data | Gem som kladde | Kontroller Fortryd | Skabelone |
|------------------|------------|----------------|--------------------|-----------|
| Bilagsnummer     |            |                | Bilagsart          | Z8 🗇      |
| Bilagsdato:      | 05.02.2021 | 1              | Firmakode:         | 0020      |
| Bogføringsdato:  | 31.12.2020 | 1              |                    |           |

Eksempel på datoangivelse ved postering via OMPOSTERING

Dette bilag vil blive posteret i 2020 periode 14, jf. bilagsdatoen er i februar 2021 og bogføringsdatoen i 2020.

Bemærk at du ikke skal tænke på perioden – KMD Opus Økonomi finder selv ud af, det er periode 14.

**Forsupplement** – du er i december måned og vil bogføre bilaget i regnskabsår 2021. Du skal i *bilags-/fakturadatofeltet* skrive en dato i december. *Bogføringsdatoen* skal være en dato i januar 2021. Perioden vil altid være 1.

Eksempel på datoangivelse ved postering via Udgiftsbilag

| Opret                          | Opret og bel              | hold data G           | em som kladde | e Kontroller Fo                                                                   | ortryd Skabeloner Skift I          |
|--------------------------------|---------------------------|-----------------------|---------------|-----------------------------------------------------------------------------------|------------------------------------|
| Faktura<br>Bilagsty<br>Bilagsd | bilag:<br>/pe:<br>lato: * | Faktura<br>20.12.2020 | ✓             | Fl bilag:<br>Firmakode:<br>Bogføringsdato: <b>*</b>                               | 0020 01.01.2021                    |
| Kreditor<br>Flere              | r: *<br>kreditorer        |                       | - Hent        | <ul> <li>Udbetales nu</li> <li>Angiv betalings</li> <li>Hent Kreditors</li> </ul> | Straksbetaling<br>dato<br>Bet.opl. |

Dette bilag vil blive posteret i 2021 periode 1, jf. fakturadatoen er i december 2020 og bogføringsdatoen i januar 2021. Bemærk at du ikke skal tænke på perioden – KMD Opus Økonomi finder selv ud af det er periode 1.

## Eksempel 1(2020/2021). Datoangivelse på fakturaer, der fremsendes og indlæses i *januar* måned, hvor leverandøren har sat fakturadatoen til december 2020.

Når du åbner fakturaen i januar, vil bogføringsdatoen stå med den dato i januar, hvor bilaget er indlæst – her den 2. januar 2021. Bilagsdatoen er lig fakturadatoen, der hentes fra fakturaen. I dette eksempel vil bilagsdatoen stå til den 31. december 2020.

1: Hvis du ikke ændrer datoer inden godkendelse vil systemet se bilaget, som et forsupplementsbilag og du vil få en meddelelse om, at det ikke er muligt at danne forsupplementsbilag i 2021. Meddelelsen kan ses herunder:

Ingen ændring af datoer:

| Fak / Bilagsdato:*  | 31.12.2020                                             |
|---------------------|--------------------------------------------------------|
| Registreringsdato:  | 02.01.2021                                             |
| Bogføringsdato:*    | 02.01.2021                                             |
| _                   |                                                        |
| 則 Det er ikke mulig | t at bogfører forsupplement til indeværende regnskabså |

Årsagen er, at da dato ligger i hvert sit regnskabsår, så tror Opus at man vil lave et supplementsbilag, men da bogføringsdato er i januar og januar ikke kan være forsupplement (det er kun december), så kommer denne advarsel.

2: Hvis fakturaen skal bogføres i regnskabsår 2020, kan du ændre bilagsdatoen til den 1. januar 2021 og bogføringsdatoen til ex. 31. december 2020. Nu vil KMD Opus udlede periode 13 og regnskabsår 2020.

Regnskabsår 2020:

| Fak / Bilagsdato:* | 01.01.2021 | 1 |
|--------------------|------------|---|
| Registreringsdato: | 02.01.2021 |   |
| Bogføringsdato:*   | 31.12.2020 | 1 |

3: Hvis fakturaen skal bogføres i regnskabsår 2021, kan du ændre bilagsdatoen til den 1. januar 2021 og lade bogføringsdatoen stå til den 2. januar 2021. Nu vil KMD Opus udlede periode 1, regnskabsår 2021.

Regnskabsår 2021:

| Fak / Bilagsdato:* | 01.01.2021 | 1 |
|--------------------|------------|---|
| Registreringsdato: | 02.01.2021 |   |
| Bogføringsdato:*   | 02.01.2021 | 1 |

## Eksempel 2. Datoangivelse på fakturaer, der fremsendes og indlæses i *december* måned, hvor leverandøren har sat fakturadatoen til december 2020.

Åbner brugeren først fakturaen i det nye år, ex. januar 2021, så vil bilags- og bogføringsdato stå med en dato i december 2020.

Hvis du ikke ændrer bilagsdato, vil KMD Opus forsøge at bogføre fakturaen i periode 12 (bilagsdato i december).

Dette kan ikke lade sig gøre, hvis zfi\_period\_supp er lukket for bogføring i periode 12. Du kan derfor ændre bilagsdatoen til en dato i januar måned.

Nu vil KMD Opus udlede periode 13, da bilagsdatoen er i januar måned. Bibeholdes bogføringsdatoen til december måned ender fakturaen i regnskabsår 2020.

| Godkend af faktura/k | reditnota             |                 |
|----------------------|-----------------------|-----------------|
| Kvitter Godkend      | Kontroller Videresend |                 |
| Bilagstype:          | Faktura               |                 |
| Regnskabsår:         | 2020                  | Bilagsdato      |
| Fak / Bilagsdato:*   | 19.12.2020 🛅 🚄        | skal ændres til |
| Registreringsdato:   | 19.12.2020            | 12. 01.01.2021  |
| Bogføringsdato:*     | 31.12.2020 🔳          |                 |
| Forfaldsdato:*       | 20.01.2021 1          |                 |

## 2.5 Eksempel FI og faktura uden indkøbsordre

I dette afsnit vises først et original bilag, og derefter hvordan de efterfølgende to supplementsposteringer forløber.

## 2.5.1 Forsupplement

#### **Originalbilag:**

Kreditor: 66666666

Bilagsdato: 15-12-2020

Bogføringsdato: 01-01-2021

Forfaldsdato: 15-12-2020

| Periode: 1 2021 (bestemmes automatisk | ud fra bogføringsdato  | )            |
|---------------------------------------|------------------------|--------------|
| <u>Artskonto</u>                      | <u>Omkostningssted</u> | <u>Beløb</u> |
| 2900000                               | 2011010000             | 100          |
| 68703000                              | 9999999999             | 25           |
| 95601000                              |                        | 125-         |

#### Forsupplementsbilag 1:

Bilagsart: Z3

Bilagsdato: 15-12-2020

Bogføringsdato: 01-01-2021

Periode: 1 2021 (bestemmes automatisk ud fra bogføringsdato)

| <u>Artskonto</u> | <u>Omkostningssted</u> | <u>Beløb</u> |
|------------------|------------------------|--------------|
| 91700000         |                        | 125-         |
| 95601001         |                        | 125          |

#### Forsupplementsbilag 2:

Bilagsart: Z3 Bilagsdato: 15-12-2020 10.11.2020

| ogføringsdato: 15-12-2020                                     |                        |              |  |  |  |  |
|---------------------------------------------------------------|------------------------|--------------|--|--|--|--|
| Periode: 12 2020 (bestemmes automatisk ud fra bogføringsdato) |                        |              |  |  |  |  |
| Artskonto                                                     | <u>Omkostningssted</u> | <u>Beløb</u> |  |  |  |  |
| 91700000                                                      |                        | 125          |  |  |  |  |
| 95601001                                                      |                        | 125-         |  |  |  |  |

## 2.6 Faktura med indkøbsordre

I forbindelse med fakturamodtagelse efter årsskiftet, hvor faktura refererer til en indkøbsordre, anvendes leveringsdatoen på indkøbsordren til at afgøre, hvorvidt der er tale om supplement.

Ved indlæsning af faktura i de 2 første måneder i nyt år kontrollers for supplement.

Hvis faktura modtages i nyt år, og indkøbsordren er oprettet i gammelt år, og mindst én leveringsdato på indkøbsordren er i gammelt år, så bliver fakturaen oprettet i gammelt år og sendt til disponenten for kontrol af supplement.

## Oprettelse af faktura i gammelt år, sker kun hvis perioden er åben på ZFI\_PERIOD\_SUPP. Hvis perioden er lukket, bliver fakturaen oprettet i indeværende år.

Indkøbsordrer oprettet i **gammelt** regnskabsår til levering i **nyt** regnskabsår skal bestilles med leveringsdato i nyt regnskabsår. Herved dannes der en disponering i det nye regnskabsår, og disponenten undgår at få fakturaen til kontrol for supplement.

Det er en forudsætning, at faktura modtages i nyt regnskabsår (efter varelevering), hvorved den bogføres i korrekt regnskabsår. Hvis en leverandør sender en faktura vedr. nyt regnskabsår i gammelt regnskabsår, skal denne manuelt omposteres.

## 2.6.1 Indberetning af leveringsdato på indkøbsordre

I MM indberettes leveringsdato i nyt regnskabsår i feltet "leveringsdato" på positionen:

| 💷 Standardindkøbsordre 🗉 | Leverandør | 87654567 Fakturaservice Testkre | Bilagsdato | 29.10.2014 |
|--------------------------|------------|---------------------------------|------------|------------|
|--------------------------|------------|---------------------------------|------------|------------|

| Ľ | lop    |   |             |                   |             |          |            |           |        |     |     |                               |                 |     |
|---|--------|---|-------------|-------------------|-------------|----------|------------|-----------|--------|-----|-----|-------------------------------|-----------------|-----|
| 0 | S. Pos | K | P Materiale | Korttekst         | Bestil.mgd. | BME      | Lev.dato   | Nettopris | Valuta | Pr. | B   | Varegruppe                    | Fb              | Lag |
|   | △ 10   | 0 | 1000141     | A31 90 cm Flattop |             | 10 STK 1 | 05.01.2015 | 1.004,:   | 17 DKK | 1   | STK | Rustfri <mark>stål</mark> rør | KMD OPUS Fabrik |     |
|   | △ 20   | 0 | 1000141     | A31 90 cm Flattop |             | 15 STK 1 | 05.01.2015 | 1.004,3   | 17 DKK | 1   | STK | Rustfri stålrør               | KMD OPUS Fabrik |     |

Eksempel fra 2014

I E-indkøb indberettes leveringsdato i nyt regnskabsår i feltet "Leveringsdato" på positionsniveau.

Eksempel fra 2014

| Po | sitione | rind      | købsvogn     |        |      |       |           |        |        |         |                 |                 |               |           |                             |       |
|----|---------|-----------|--------------|--------|------|-------|-----------|--------|--------|---------|-----------------|-----------------|---------------|-----------|-----------------------------|-------|
| C  | etaljer | Tilføj po | os. Kopiér   | Indføj | Dup  | liker | Slet      | Kopier | leveri | ngsdato |                 |                 |               |           |                             |       |
| 5  | Linienu | immer     | Beskrivelse  |        |      | Produ | iktkatego | ori Mæ | ngde   | Enhed   | Nettopris/limit | Positionsnummer | Leveringsdato | Artskonto | Kontering                   | Lever |
|    | 1       |           | .Topplade 60 | cm dyb | Birk | 56101 | 509       |        | 1      | STK     | 550,80          | 1               | 14.01.2015    | Vælg/F4   | Omkostningssted (239999999) | A-B-C |

Leveringsdatoen medtages kun på ordreprintet fra E-indkøb hvis dette tilvælges, men datoen gemmes altid på indkøbsordren uanset printmarkering.

## 2.6.2 Ændring af dato i forbindelse med bogføring af IO-faktura

I forbindelse med supplement, vil der ved indlæsning af IO-faktura blive kontrolleret hvorvidt en faktura modtaget i nyt år, vedrører en indkøbsordre der er oprettet og leveret i gammelt år.

Disse fakturaer vil blive placeret i gruppen Disse fakturaer vil blive placeret i gruppen

Disponenten skal herefter afgøre hvorvidt bilaget skal bogføres i gammelt eller i nyt regnskabsår. Bilagsdato(fakturadato) og bogføringsdato på bilaget tilpasses i henhold til nedenstående tabeller.

| Bogføring ønskes i gammelt regnskabsår |                   |            |  |  |  |  |  |
|----------------------------------------|-------------------|------------|--|--|--|--|--|
| Bilagsdato (fakturadato)               | Bogføringsdato    | Bogføres i |  |  |  |  |  |
| 01. januar – 31. januar                | 31.12. gammelt år | Periode 13 |  |  |  |  |  |
| 01. februar – 28. februar              | 31.12. gammelt år | Periode 14 |  |  |  |  |  |

#### Tabel 1 Bogføring i gammelt regnskabsår

En faktura tildeles et bilagsnummer i det aktuelle regnskabsår ved indlæsning. Fakturaer, der ønskes bogført i gammelt regnskabsår, vil derfor blive slettet i nyt regnskabsår og oprettet med et nyt nummer i gammelt regnskabsår. Dette foregår automatisk af systemet, og workflow flyttes fra det slettede bilag til det nyoprettede.

| Bogføring ønskes i nyt regnskabsår |                 |                 |  |  |  |  |  |  |
|------------------------------------|-----------------|-----------------|--|--|--|--|--|--|
| Bilagsdato (fakturadato)           | Bogføringsdato  | Bogføres i      |  |  |  |  |  |  |
| Nyt regnskabsår                    | Nyt regnskabsår | Nyt regnskabsår |  |  |  |  |  |  |

Tabel 2 Bogføring i nyt regnskabsår

### 2.6.3 Behandling af faktura i opgaven "Kontroller for supplement."

Systemet gør via en checkboks øverst på skærmen opmærksom på, at bilaget skal kontrolleres for supplement. Når dette er kontrolleret og korrigeret som ønsket, skal checkboksen afkrydses for at bilaget kan viderebehandles. Checkboksen skal afkrydses selvom man ikke ønsker at ændre i datoerne. Checkboksen kan ses på alle trin, så man kan se, at bilaget er kontrolleret for supplement.

Brugernavn og tidspunkt stemples i historikfeltet når meddelelsen er blevet accepteret.

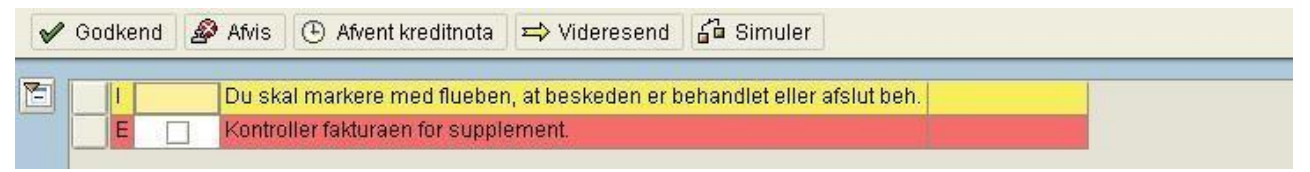

Disponenten afgør hvorvidt bilaget skal bogføres i gammelt eller nyt regnskabsår, og ændrer fakturadato og bogføringsdato i henhold til Tabel 1 og Tabel 2.

| ¢  | System Hjælp                                                                                                    |                  |                     |                    |               |          |                       |                     |                                                                                                    |              |  |  |
|----|----------------------------------------------------------------------------------------------------|------------------|---------------------|--------------------|---------------|----------|-----------------------|---------------------|----------------------------------------------------------------------------------------------------|--------------|--|--|
| C  | 🖉 🔄 🖉 🖉 🖉 😫 🔛 🏙 🖓 🍄 🎝 🎝 🔛 🔤 🖉 📑                                                                                                    |                  |                     |                    |               |          |                       |                     |                                                                                                    |              |  |  |
| 1  | P Faktura go                                                                                                    | odkendels        | e 5107724           | 695 2012           | : Håndi       | ter pr   | isdifferencer         | 6                   |                                                                                                    |              |  |  |
| V  | 🛚 Godkend 🛛 🖉 Afvis                                                                                                    | s til bogholder  | Afvent kredi        | itnota 🖾 Vid       | leresend      | ් Sim    | uler                  |                     |                                                                                                    |              |  |  |
|    | I       Følgende meddelelser opstod under faktura oprettelse fra IDOC         I       Positionsnumre i nedenstående meddelelser henviser til positioner i den originale faktura (0.fak.lnr)         E       Fakturadato 20120606 er ældre end 90 dage på registreringstidspunktet         E       De medsendte kontoopl. er fejlbehæftede/mangler, betalingsmåde er ændret til NemKonto ved indlæsning af faktura. |                  |                     |                    |               |          |                       |                     |                                                                                                    |              |  |  |
| -  | Header fejl Linie                                                                                                    | e match/konteri  | ing Mængde          | difference         | Pris differen | ce       |                       |                     |                                                                                                    |              |  |  |
|    | Fakturamodtagelse                                                                                                    | 5107724695 20    | 012                 |                    |               |          | Leverandør            |                     |                                                                                                    |              |  |  |
| _  | Bilagsnummer                                                                                                    | \$100005252      | Reference           | 450003282          | 9             |          | Kreditor              | 87654567            |                                                                                                    |              |  |  |
|    | Fakturadato                                                                                                    | 03.01.2013       | Firmakode           | 0020               |               |          | Navn                  | Fakturaservice Test | Fakturaservice Testkreditor                                                                                                    |              |  |  |
|    | Registreret den                                                                                                    | 19.01.2013       | Dok. No.            | 510772469          | 5 2013        |          | Gade                  |                     |                                                                                                    |              |  |  |
|    | Bogføringsdato                                                                                                    | 19.12.2012       | IV-beløb            | 40,00              | E             | KK       | Postnummer            | 9000                |                                                                                                    |              |  |  |
|    | Forfalden den                                                                                                    | 02.02.2013       | Momsbeløb           | 10,00              |               |          | Ву                    | Aalborg             |                                                                                                    |              |  |  |
|    | 1 Faktura                                                                                                    | ٦                | Beløb               | 50,00              | E             | KK       | Telefon-1             |                     | 7                                                                                                    |              |  |  |
|    | Text                                                                                                    |                  |                     | 1                  | 1             | SB       | Betalingsbeting       | Løbende mdr. +      | 60 date netto                                                                                                    |              |  |  |
|    | Handarmatch (2)                                                                                                    | 5. <b>9</b> 77 1 |                     |                    | Fiorn n cr    |          |                       | // Fiom 0 lin       | H Ood info                                                                                                    |              |  |  |
|    | Fakturalinier                                                                                                    |                  |                     | n nispæne          | rjeni p.s     | Indk     | øbsordre data /       | Jeni U mi.          | Ора. шток                                                                                                    |              |  |  |
|    |                                                                                                    |                  |                     |                    |               |          |                       |                     |                                                                                                    |              |  |  |
| Ī  | Pos PrS Teks                                                                                                    | t Enh. p         | o ¤ Bel Mæ          | engde Enhed        | O.Fak. mg     |          | Indkøbsbilag          | Materi Korttekst    | Mængde BME                                                                                                    | » Nettoværdi |  |  |
|    |                                                                                                    |                  | 40,00               | and the second     |               |          |                       |                     |                                                                                                    | - 40,00      |  |  |
|    | ✓ 1 apple                                                                                                    | es red 1,0       | 00 10,00            | 10 STK             | 10,000        |          | <pre>4500032829</pre> | apples red          | 10 STK                                                                                                    | 10,00        |  |  |
| 37 | ✓ 2 pear                                                                                                    | s green 2,0      | 00 30,00            | 15 STK             | 15,000        |          | 4500032829            | pears green         | 15 STK                                                                                                    | 30,00        |  |  |
|    |                                                                                                    |                  |                     |                    |               |          |                       |                     |                                                                                                    |              |  |  |
|    | ••                                                                                                    |                  |                     |                    | • •           |          |                       |                     |                                                                                                    |              |  |  |
| -  | 111.190760 - 2.2                                                                                                    |                  |                     |                    |               |          |                       |                     |                                                                                                    |              |  |  |
| _  | Dubletter Rel.                                                                                                    | fak./kred.       | Bestillingshistorik | Ændringsd          | ok. Ko        | nterings | data 🛛 Info record    | d Partner Kon       | ditioner                                                                                                    |              |  |  |
| -  |                                                                                                    |                  |                     |                    |               | -        |                       |                     |                                                                                                    |              |  |  |
|    | 3 8 7 6 6                                                                                                    | 8 18 10 1        |                     |                    |               | 3        |                       |                     |                                                                                                    |              |  |  |
|    | Korttout * Bus Mate                                                                                                    |                  | Poof data           | ¤ Mæng Hie         | mtagelsesc    | mkMær    | g BME I IV-bel        | IV 🛛 🛛 Mængde i     | BP HjTOmkMæ                                                                                                    | ngde BP      |  |  |
|    | KOILLEXL DVA Male                                                                                                    | malebilay Pos    | buyi.uato 1         | The stright of the |               |          |                       |                     | and the second second se |              |  |  |
|    | WE 101 5000                                                                                                    | 0001547 1        | 30.10.2012          | 10                 |               |          | 0 STK 0,0             | 0 DKK               | 10                                                                                                    | 0            |  |  |
|    | WE 101 5000<br>Operat. Varetilgang                                                                                                    | 0001547 1        | 30.10.2012          | 10<br>10           |               |          | 0 STK 0,0<br>STK 0,0  | 0 DKK -             | 10<br>10                                                                                                    | 0            |  |  |

(skærmdumps indeholder 'gamle' datoer)

Hvis bogføringsdato er ændret til "gammelt år", slettes bilaget automatisk i nyt år, og der oprettes et nyt i gammelt år, når der trykkes "Gem". Systemet bevarer automatisk referencen mellem nyt og gammelt bilagsnummer, og workflow flyttes fra det slettede bilag til det nye bilag i gammelt regnskabsår.

Det er muligt at tilrette bilaget i forhold til f.eks. match, mængde- eller pris-spærrer inden der trykkes Gem. Hvis bilaget efter "Gem" indeholder fejl, vil det lægge sig i den opgave der passer til fejlen, ellers vil det lægge sig i opgaven I IOF601 - Bilag klar til bogføring

Bemærk at systemet kan advare om at bilagsdato og bogføringsdato er i forskellige regnskabsår.

Hvis disponenten ønsker at behandle matchfejl i forbindelse med behandling for supplement, er dette også en mulighed. Disponenten ændrer faktura og bogføringsdato i henhold til Tabel 1 og Tabel 2, og foretager herefter match som normalt. Som afslutning **bogføres** bilaget.

| Fakturabilag    | Behandl Gå til Syster | n Hjælp                                                     |                    |
|-----------------|-----------------------|-------------------------------------------------------------|--------------------|
| 0               |                       | 9 • • • • • • • • • • • • • • • • • • •                     |                    |
| 🕫 🛾 Ænd         | r forudregistr. f     | akturabilag 5107724695 2012                                 |                    |
| IO-struktur til | Arbejdsliste til      | 🗱 Simuler 🔲 Gem fuldstændigt 🔲 Bogfør 🛛 🛆 Meddelel. 📘 Hjælp |                    |
| Operation       | 1 Faktura             | 5107724695 2012 OAO Saldo                                   | 0,00 DKK           |
|                 | (a                    | Vroditor 0007654567                                         |                    |
| Basisuata       | Betaing Detaile       | Fakturaservice Testkreditor                                 |                    |
| Fakturadato     | 01.01.2013            | Reference 4500032829 Testvej                                |                    |
| Bogføringsdato  | 16.12.2012            | DK-9000 AALBORG                                             |                    |
| Beløb           | 50,00                 | DKK Momsberegning                                           |                    |
| Tekst           |                       |                                                             |                    |
| Bet.beting.     | 60 Dage netto         |                                                             |                    |
| Basisdato       | 06.06.2012            |                                                             | EP                 |
| Firmakode       | 0020                  |                                                             |                    |
|                 |                       |                                                             |                    |
|                 |                       |                                                             |                    |
| Indkøbsordr     | reref. Artskonto      |                                                             |                    |
|                 |                       |                                                             |                    |
| 1 Indkøbsordre/ | /leveringsplan        | 4500032829     1 Vare-/service                              | eydelsespositioner |
|                 | L .                   | Visningsvariant /_6310                                      | Alle Informationer |
| Position Belø   | b Mængi               | 10 IBe., 142 JINGKØDSORG., 190stil, Smar., BestilTekst      | At                 |
| 2               | 30,00                 | 15 STK 4500032829 20 apples red                             | MI -               |
|                 | 00,00                 | Pears green                                                 | MI                 |
|                 |                       |                                                             |                    |

# 2.7 Supplement og forsupplement via SD – salgskanal 10 (intern) eller salgskanal 20 (ekstern)

Det er **fakturadatoen** på ordren (transaktionskode VA01), der styrer hvilket regnskabsår den efterfølgende faktura bliver bogført i.

**Valørdatoen** skal sættes lig bilagsdatoen ellers beregner systemet automatisk forfaldsdatoen ud fra fakturadatoen.

## 2.7.1 Eksempel SD

Her vises kun hvordan datoerne skal udfyldes på ordren. For at se eksempel på de efterfølgende supplementsbilag henvises til afsnit 2.5.

## 2.7.2 Supplement

Supplement angives ved at du på ordren i bilagsdatofeltet skriver en dato i f.eks. januar måned. Vær opmærksom på at fakturadatoen skal være i december måned gammelt år. Valørdatoen sættes lig bilagsdatoen for ellers beregner systemet forfaldsdatoen ud fra fakturadatoen.

Udfyld ordregiver, materiale, mængde mm. Og klik herefter på 🖄 "Vis detaljer til bilagstop", fanen Salg.

| Opret KMD Standardordre: Oversigt |          |                                                       |  |  |  |  |  |  |
|-----------------------------------|----------|-------------------------------------------------------|--|--|--|--|--|--|
| 📲   🚔 🚨   🔞 🌮   🗰 Ordrer          |          |                                                       |  |  |  |  |  |  |
| KMD Standardordre                 |          | Nettoværdi 0,00 DKK                                   |  |  |  |  |  |  |
| <u>Ordregiver</u>                 | 10041511 | Jans Skoimport / Ole Olsens Vej 14 / DK-3400 Hillerød |  |  |  |  |  |  |
| <u>Varemodtager</u>               | 10041511 | Jans Skoimport / Ole Olsens Vej 14 / DK-3400 Hillerød |  |  |  |  |  |  |
| Indkøbsordrenr.                   |          | Bestillingsdato                                       |  |  |  |  |  |  |

Udfyld Bilagsdato

| Salg Fors | endelse Faktu | ıra Fakturerings | plan Finansreg | nskab Konditione |
|-----------|---------------|------------------|----------------|------------------|
| Ordreart  | ZRA KMD       | Standardordre    | Bilagsdato     | 01.01.2021       |

Vælg dernæst fanebladet faktura og angiv fakturadato samt fast valørdato.

| Salg Forsendelse          | Faktura Faktureringsplan F   | inansregnskab Konditioner Kon      |
|---------------------------|------------------------------|------------------------------------|
|                           |                              |                                    |
| Betaler                   | 10041511 Jans Skoimport / Ok | e Olsens Vej 14 / DK-3400 Hillerød |
| Leverings- og betalingsbe | tingelser                    |                                    |
| Incoterms                 |                              | Fast valørdato 01.01.2021          |
| BetalBetingelse           | Z003 30 dg nt                | EkstraValørdage                    |
|                           |                              |                                    |
| Fakturering               |                              |                                    |
| Fakturaspærre             | ▼                            | Fakt.efterbeh.                     |
| Faktureringstidspkt.      | ▼                            |                                    |
| Fakturadato               | 31.12.2020 Fakt. firmakode   | 0020 KMD OPUS Firmakode            |

Denne supplementspostering vil blive bogført i periode 13 2020. Sidste rettidige betalingsdag udregnes fra valørdato.

Når du danner kreditnotaer med reference til en faktura, sættes bilags- og fakturadato automatisk til dagsdato. Valørdato vil blive udledt fra fakturaens valørdato.

## 2.7.3 Kreditnotaer

Der er 2 kontroller i VA01, som giver advarsel til brugerne ved oprettelse af kreditnota

1: Oprettes en kreditnota med reference til en faktura fra et tidligere regnskabsår vil brugerne få advarslen:

"Oprindelig faktura er oprettet i et tidligere år"

2: Oprettes en kreditnota med reference til en supplementsfaktura vil brugerne få advarslen:

"Oprindelig faktura er oprettet med supplement"

Ved begge advarsler skal brugeren tage stilling til om datoer på kreditnotaen skal ændres, så faktura og kreditnota bogføres i samme regnskabsår.

## 2.7.4 Forsupplement

Udfyld ordregiver, materiale, mængde mm. Og klik herefter på 🖄 "Vis detaljer til bilagstop", fanen Salg.

| Opret KMD Standardordre: Oversigt |          |                                                       |      |     |  |  |  |  |  |
|-----------------------------------|----------|-------------------------------------------------------|------|-----|--|--|--|--|--|
| 🚑   🚔 🚨   🗊 🔗   🏢 Ordrer          |          |                                                       |      |     |  |  |  |  |  |
| KMD Standardordre                 |          | Nettoværdi                                            | 0,00 | DKK |  |  |  |  |  |
| <u>Ordregiver</u>                 | 10041511 | Jans Skoimport / Ole Olsens Vej 14 / DK-3400 Hillerød |      |     |  |  |  |  |  |
| <u>Varemodtager</u>               | 10041511 | Jans Skoimport / Ole Olsens Vej 14 / DK-3400 Hillerød |      |     |  |  |  |  |  |
| Indkøbsordrenr.                   |          | Bestillingsdato                                       |      | 22  |  |  |  |  |  |

Udfyld bilagsdato

| Salg Fors | endelse Faktu | ra Fakturerings; | olan Finansreg | gnskab Kondition |
|-----------|---------------|------------------|----------------|------------------|
| Ordreart  | ZRA KMD       | Standardordre    | Bilagsdato     | 31.12.2020       |

Vælg dernæst fanebladet faktura og angiv fakturadato samt fast valørdato. Udfyldes fast valørdato ikke, indsættes fakturadato her (Valørdato er forfaldsdato og Betalingsfrist udregnes fra denne dato, så vurder om det skal være fakturadato, der skal indsættes her)

| Salg Forsendelse          | Faktura Faktureringsplan F   | inansregnskab Konditioner Kor      |
|---------------------------|------------------------------|------------------------------------|
|                           |                              |                                    |
| Betaler                   | 10041511 Jans Skoimport / Ok | e Olsens Vej 14 / DK-3400 Hillerød |
| Leverings- og betalingsbe | tingelser                    |                                    |
| Incoterms                 |                              | Fast valørdato 31.12.2020          |
| BetalBetingelse           | 2003 30 dg nt                | EkstraValørdage                    |
|                           |                              |                                    |
| Fakturering               |                              |                                    |
| Fakturaspærre             | <b>•</b>                     | Fakt.efterbeh.                     |
| Faktureringstidspkt.      | <b>•</b>                     |                                    |
| Fakturadato               | 01.01.2021 Fakt. firmakode   | 0020 KMD OPUS Firmakode            |

Denne postering bliver bogført i periode 1 2021.

## 2.8 Supplement og forsupplement på ressourcerelaterede fakturaer

Ressourcerelaterede fakturaer skal behandles enkeltvis, hvis de skal posteres som supplement/forsupplement. For at gennemføre posteringerne korrekt er det nødvendigt manuelt at ændre datoer på den enkelte debetnotarekvirering (ordre). Derfor skal du ikke anvende samlet behandling i transaktionskode ZDP95, efterfulgt af massefakturering transaktionskode ZVF04.

Du skal i stedet anvende DP91, hvor du slutter i transaktionen VA02 med enkeltvis fakturering. Dette giver mulighed for at påføre korrekt fakturadato, bilagsdato og valørdato.

#### Transaktionskode DP91

Eks. på supplements faktura lavet i januar 2021, poster hentet fra år 2020.

| Fakturar        | ekvirering    | ı til udgiftsrelate  | ret fak  |
|-----------------|---------------|----------------------|----------|
| 🔊 Udgifter      | 🔊 Salgspris   | 📙 Fakturarekvirering |          |
| Salg og distrib | ution (SD)    |                      |          |
| Salgsbilag      |               | 230000103            |          |
| Position        |               | til                  | B        |
| Prisfastsættels | e             |                      |          |
| Prisdato        |               |                      |          |
| Const 1         |               |                      |          |
| Kilde           |               |                      |          |
| Til bogførings  | dato          | 31.12.2020           |          |
| Fra periode     |               | 001 2020             |          |
| Behandl kur     | n åbne poster | '                    |          |
| Søgekriterier ( | (SD)          |                      |          |
| Indkøbsordrer   | nr.           |                      |          |
| Ordregiver      |               |                      |          |
| PSP-element     |               |                      |          |
|                 |               |                      |          |
| 🛗 Udfør         | søgning       |                      |          |
| Tryk på:        |               |                      |          |
| T-              |               | 5                    |          |
| Udgifter        | 📕 - og dere   | fter 📙 Fakturarekv   | rirering |

Så kommer du automatisk over i transaktion VA02

| Ændr KMD L       | Debetnota                                                     | arekv. 205001037: Oversigt                          |    |
|------------------|---------------------------------------------------------------|-----------------------------------------------------|----|
| 🔂 🐪 🚳 着          | i 🔒 i 💿 🔏                                                     | Ordrer                                              |    |
| KMD Debetnotarek | 205001037                                                     | Nettoværdi 2.260,00                                 | Di |
| Ordregiver       | 10041511 Jans Skoimport / Ole Olsens vej 1 / DK-3400 Hillerød |                                                     |    |
| Varemodtager     | 10041511 Jans Skoimport / Ole Olsens vei 1 / DK-3400 Hillerød |                                                     |    |
| Indkøbsordrenr.  | Bestilingsdato                                                |                                                     |    |
| Salg Position    | nsoversigt                                                    | Positionsdetalje Bestiller Anskaffelse Afslagsgrund |    |
| Fakturadato      | 15.01.2021                                                    | Dato akt./serv.                                     |    |
| Fakturaspærre    |                                                               | <ul> <li>Prisdato</li> <li>15.01.2021</li> </ul>    |    |

## Tryk på 🙆 for at gå til topdata

Vælg fanebladet "Salg" her angives bilagsdato

| Ændr KMD Deb                                                            | etnotarek   | v. 205001037: To       | pdata                 |
|-------------------------------------------------------------------------|-------------|------------------------|-----------------------|
| 🕞 🐪 🚨 🚳 🗳                                                               |             |                        |                       |
| KMD Debetnotarekv.                                                      | 205001037   | Indkøbsordrenr.        |                       |
| Ordregiver 10041511 Jans Skoimport / Ole Olsens vej 1 / DK-3400 Hillers |             |                        |                       |
| Salg Forsendelse                                                        | Faktura     | Faktureringsplan Finan | sregnskab Konditioner |
| Ordreart ZDR                                                            | KMD Debe    | tnotarekv. Bilagsdato  | 15.01.2021            |
| SD-område 002                                                           | 0 / 20 / 20 | KMD OPUS Salgsorg, KMD | OPUS EKSTERN, KMD OPU |

Vælg fanebladet "faktura" og angiv valør- og fakturadato

| Ændr KMD De             | betnotarekv. 20500103       | 7: Topdata                              |
|-------------------------|-----------------------------|-----------------------------------------|
| .p. % 🔒 🍈 á             | 3                           |                                         |
| KMD Debetnotarekv.      | 205001037 Indkøbsordrenr.   |                                         |
| Ordregiver              | 10041511 Jans Skoimport     | / Ole Olsens vej 1 / DK-3400 Hillerød   |
| Salg Forsendel          | se Faktura Faktureringsplan | Finansregnskab Konditioner              |
| Betaler                 | 10041511 Jans Skompor       | t / Ole Olsens vej 1 / DK-3400 Hillerød |
| Leverings- og betalings | sbetingelser                |                                         |
| Incoterms               |                             | Fast valørdato 15.01.2021               |
| BetalBetingelse         | Z003 30 dg nt               | EkstraValørdage                         |
| Fakturering             |                             |                                         |
| Fakturaspærre           | <b>•</b>                    | Fakt.efterbeh.                          |
| Faktureringstidspkt.    | <b>•</b>                    |                                         |
| Fakturadato             | 31.12.2020 Fakt. firmakode  | 0020 KMD OPUS Firmakode                 |

Når datoerne er korrekte, kan du fakturere den enkelte salgsordre ved i menuen at vælge salgsbilag > fakturer.

## 2.8.1 Ændring af årstal på bilag i MIR4

Ændrer bogholder/disponent årstal på bilag i MIR4, skal bogholder/disponent være opmærksom på, altid at klikke på den øverste diskette i MIR4, og ikke klikke på disketten "Gem fuldstændigt".

Ved at klikke på disketten "Gem fuldstændigt", løber du ind i årstalsproblemer samt workflowproblemer.

For illustration se nedenstående skærmdump fra MIR4:

|           |           | C (3 (3            |                             | 23 63 93                           | 87                                                    |
|-----------|-----------|--------------------|-----------------------------|------------------------------------|-------------------------------------------------------|
| r forudre | gistr. fa | kturabil           | ag 51077 <sup>.</sup>       | 19699 20                           | 11                                                    |
| Simuler   | Gem       | Idstændigt         | Bogfør                      | Meddelel                           |                                                       |
|           | r forudre | r forudregistr. fa | r forudregistr. fakturabili | r forudregistr. fakturabilag 51077 | r forudregistr. fakturabilag 5107719699 20<br>Simuler |

## 2.9 Eksempler på omkontering ved bogføring i forkert regnskabsår

Har du f.eks. bankindbetalinger i 2021, hvor der ikke er et tilhørende krav pålignet i regnskabsår 2021, f.eks. via KMD Opus Debitor, men som i stedet vedrører regnskabsår 2020, skal bogføring ske således:

- 1) Du skal indtægtsføre driften i 2020 med modpost på funktion 08.28.14. KMD har til dette formål oprettet følgende artskonto 91401099.
- 2) Bankindbetalingen som er foretaget i 2021, skal bogføres på bankkontoen med modpost på funktion 08.28.14. Herved vil tilgodehavendet vedr. 2020 blive udlignet i 2021.

Se nedenstående konteringsskitse:

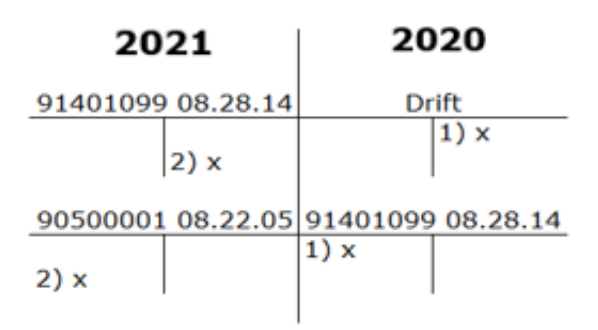

# Hvis du har bogført en udgift i forkert regnskabsår, kan du ompostere således via F-22:

Ompostering mellem årene på gæld (Faktura/Udgiftsbilag)

Skyldig gæld er fejlagtigt konteret i 2021, det skulle være i 2020

| Drift 2021 | 956xxxxx 2021 |
|------------|---------------|
| 1)         | 1)            |
| 1000       | 1000          |
| Drift 2020 | 956xxxxx 2020 |
| 2)         | 2)            |
| 1000       | 1000          |

- 1) Tilbageføre drift og modpost på 956xxxxx mellemregning. Bilagsdato og Bogføringsdato i år 2021.
- 2) Udgiftsføre på drift og modpost på "956xxxxx" mellemregning. Bilagsdato og Bogføringsdato i år 2020.

**Obs.:** Hvis periode 12 er lukket på ZFI\_PERIOD\_SUPP, så skal bilagsdato ændres til januar, så der udledes periode 13.